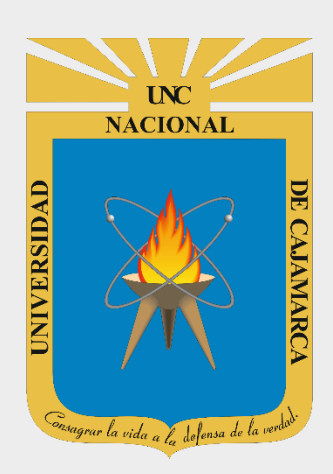

# MANUAL SISTEMA INFORMÁTICO ACADÉMICO – PARTE 2

# DOCENTES

OFICINA GENERAL DE SISTEMAS INFORMÁTICOS Y PLATAFORMAS VIRTUALES

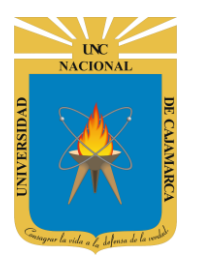

#### **CONTENIDO**

| INTRODUCCIÓN                        |  |
|-------------------------------------|--|
| ACCESO                              |  |
| MENÚ LATERAL                        |  |
| SESIONES                            |  |
| AGREGAR SESION:                     |  |
| EDITAR INFORMACIÓN DE LA SEMANA:    |  |
| AGREGAR DESCRIPCIÓN:                |  |
| EDITAR SESION:                      |  |
| ELIMINAR SESION:                    |  |
| ASISTENCIA                          |  |
| SESION VIRTUAL                      |  |
| GRABACIÓN:                          |  |
| EXPORTACIÓN DE CORREOS ELECTRÓNICOS |  |
| CONSOLIDAR ASISTENCIA               |  |
| CERRAR SESIÓN                       |  |
| DATOS DE SOPORTE                    |  |

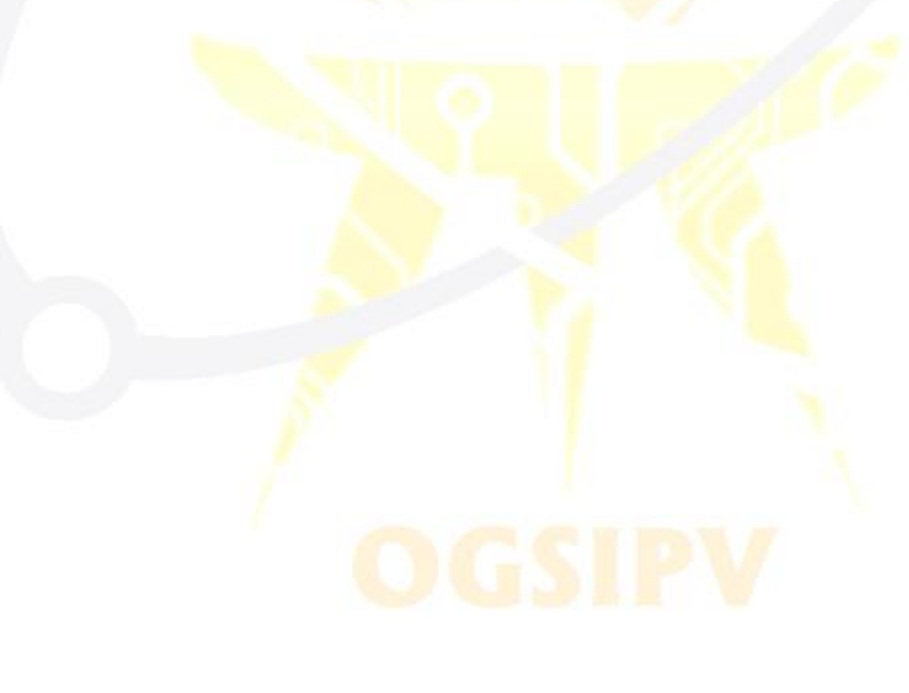

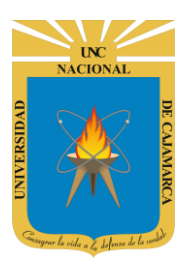

# **INTRODUCCIÓN**

La implementación de un Sistema Informático Académico en la Universidad Nacional de Cajamarca está dada como un software para soporte al desarrollo de los procesos de control y seguimiento académico universitario, apoyando la operatividad institucional.

Mediante la implementación del sistema desarrollado se busca conseguir los siguientes beneficios:

- Brindar una plataforma de software que permita gestionar información académica.
- Crear controles para los procesos académicos, lo cual permitirá obtener información para realizar una mejor gestión.
- Optimizar las reglas de negocio relacionadas a los procesos académicos con el fin de brindar un servicio de mayor calidad a los usuarios
- Obtener información relevante para la toma decisiones a través de nuevos reportes y consultas operativas y de gestión.
- Utilizar una arquitectura software moderno, que permita un óptimo desempeño.

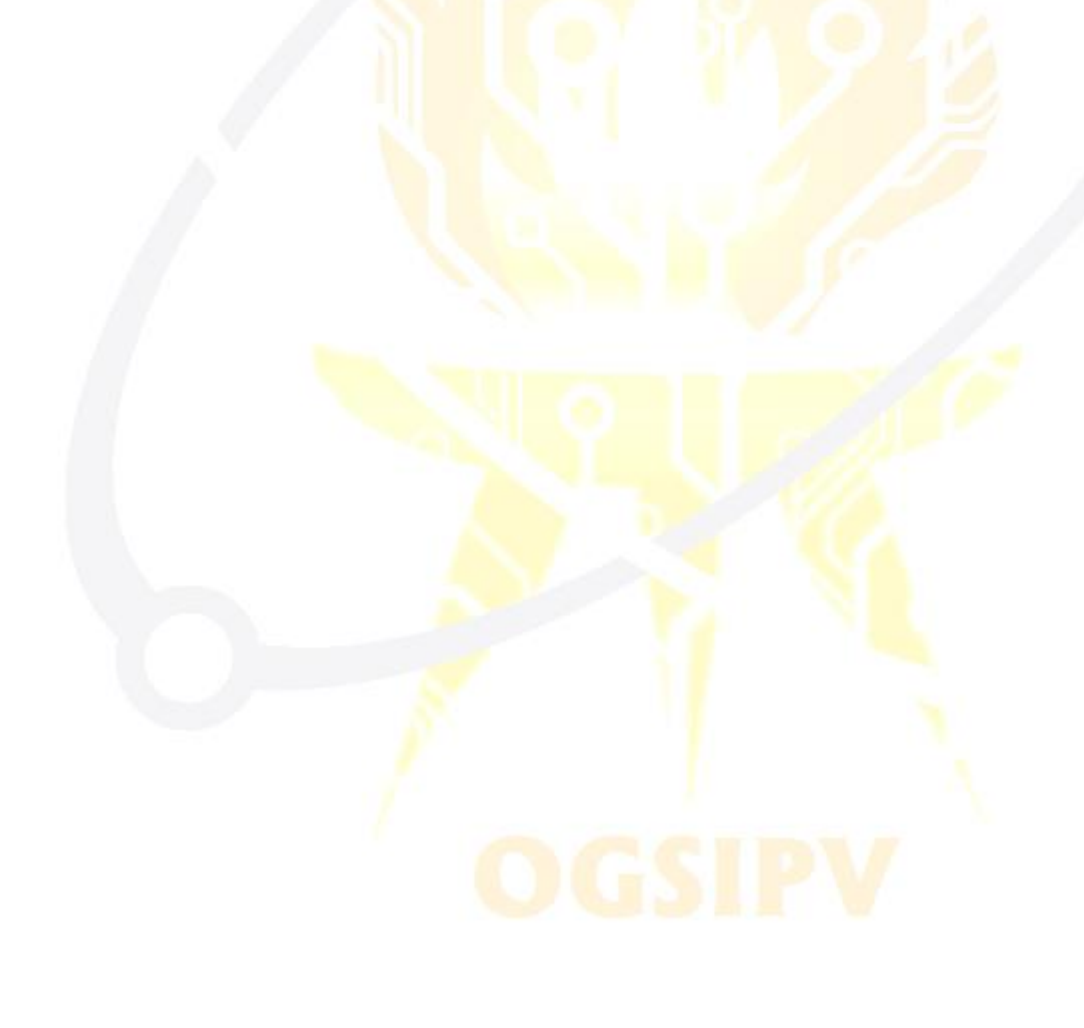

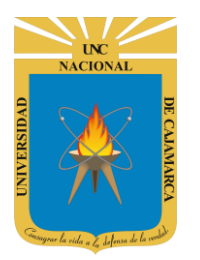

# ACCESO

1. Acceder a: http://academico.unc.edu.pe/

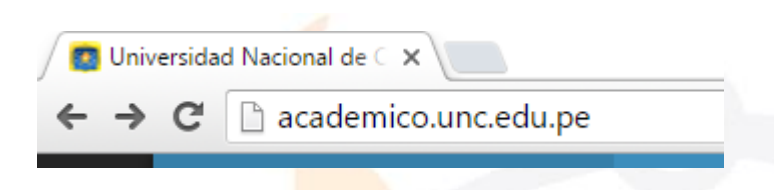

2. "Iniciar Sesión", haciendo uso de la Cuenta de Correo UNC.

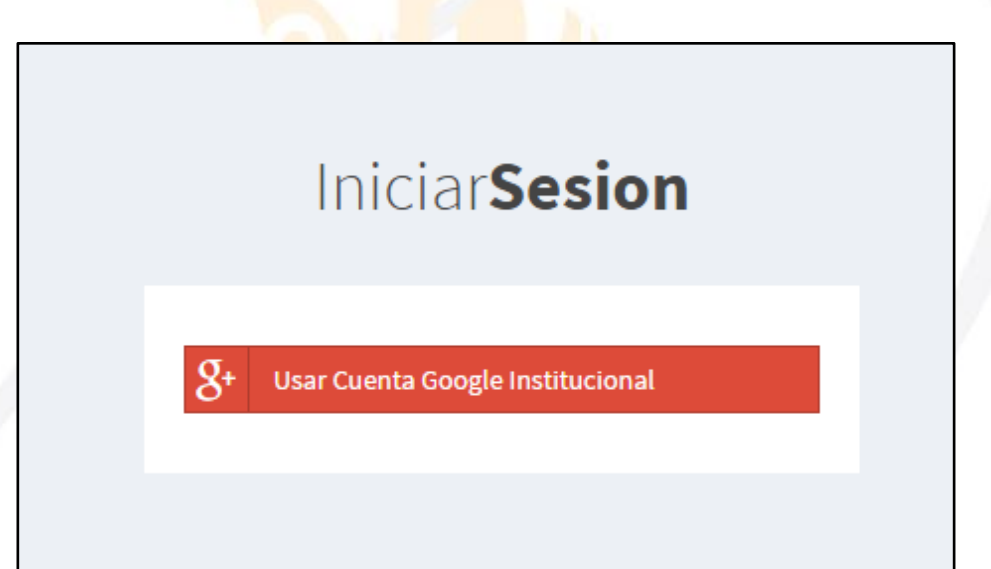

3. "Iniciar Sesión", haciendo uso de la Cuenta de Correo UNC.

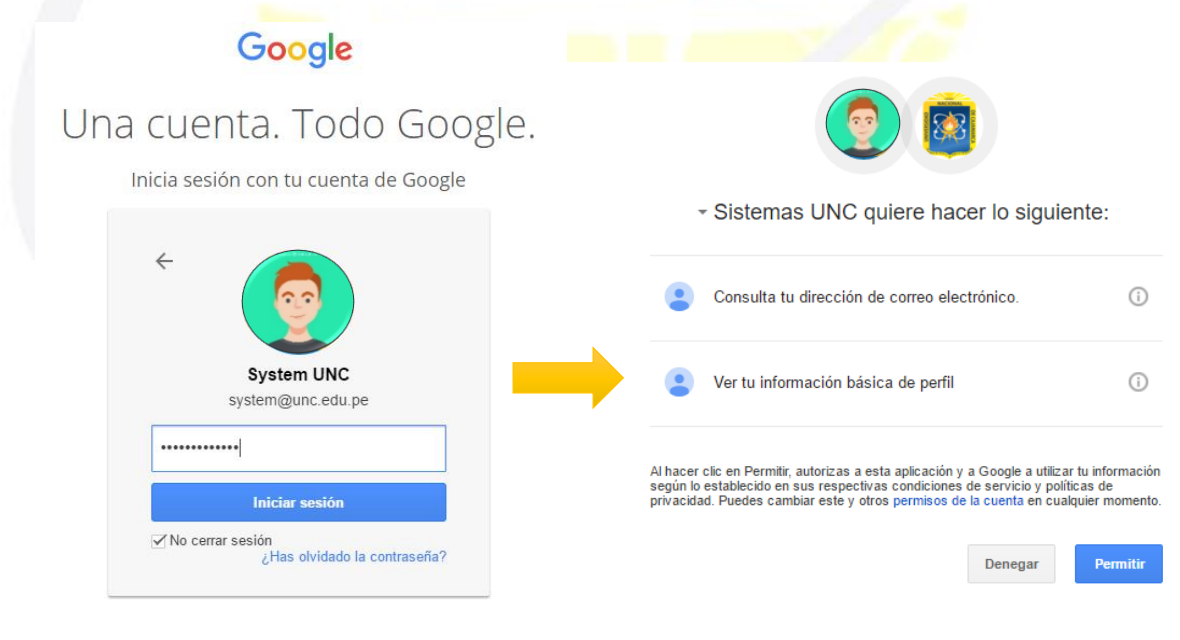

Nota: Para confirmar el acceso al Sistema se debe realizar por única vez.

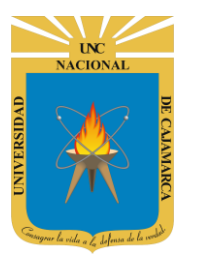

# **MENÚ LATERAL**

4. Luego del acceso aparecerá una página de perfil, además de las opciones de Docente:

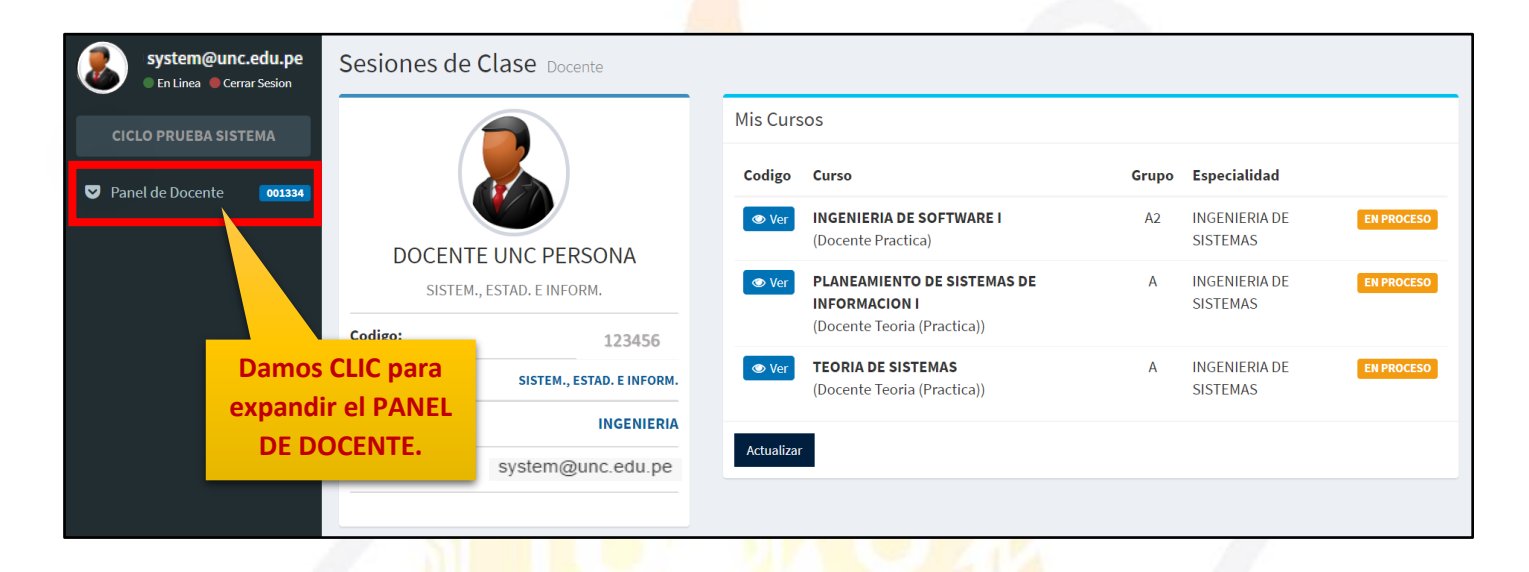

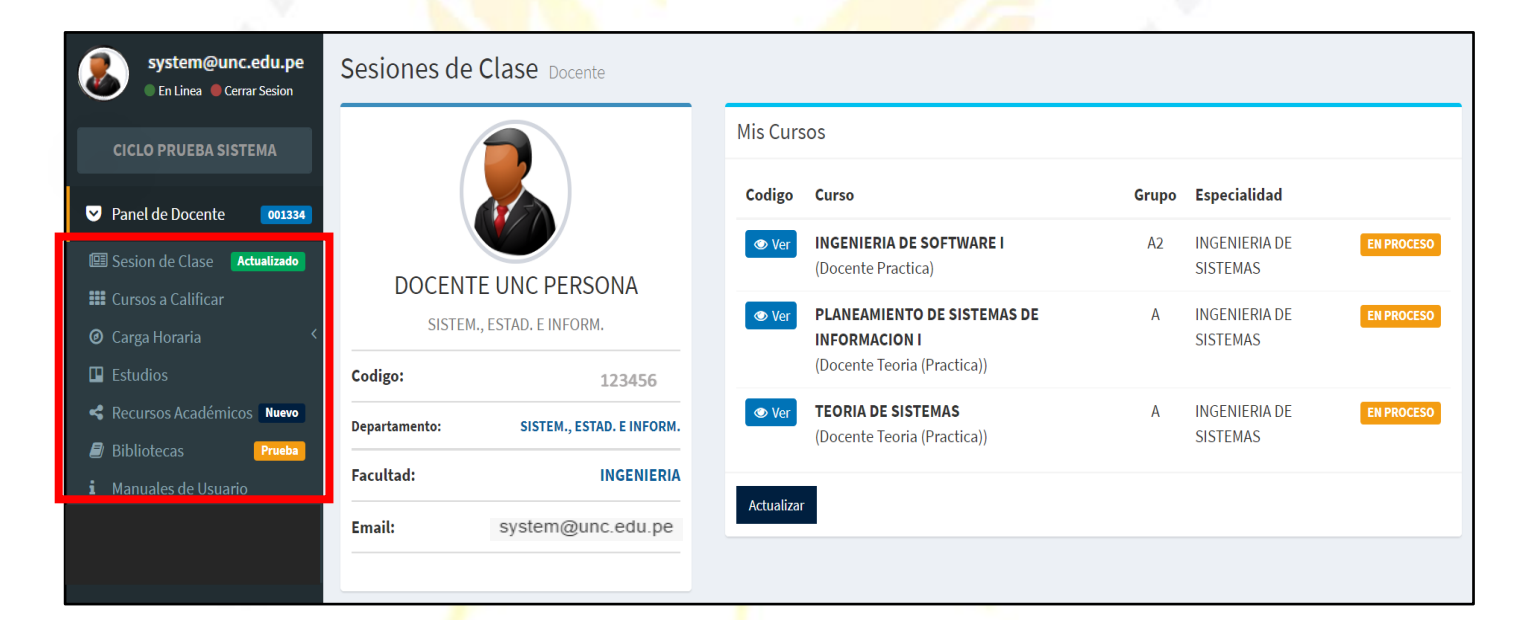

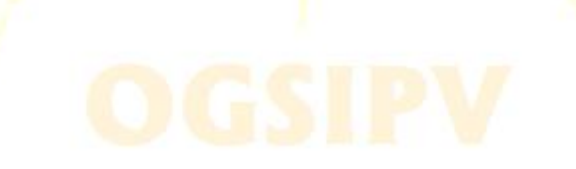

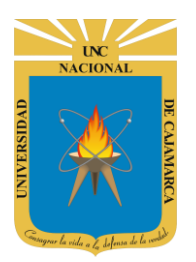

Zona que nos permitirá crear, editar y eliminar las sesiones de clases a registrar.

Visualizaremos los cursos que tenemos asignados y podremos ingresar las calificaciones necesarias.

Visualizaremos la carga horaria lectiva y no lectiva que tenemos asignada.

Tendremos la posibilidad de agregar los estudios realizados por el docente, creando una curriculum del mismo.

Área en la que podremos agregar los recursos con los que trabajaremos en el dictado de los cursos.

> Acceso a diversas bibliotecas virtuales a las que podemos acceder y trabajar con ellas.

|     | system@unc.edu.pe<br>• En Linea • Cerrar Sesion | Sesione     |
|-----|-------------------------------------------------|-------------|
|     | CICLO PRUEBA SISTEMA                            |             |
| ◙   | Panel de Docente 001334                         |             |
| e   | Sesion de Clase Actualizado                     |             |
|     | Cursos a Calificar                              | DO          |
| 0   | Carga Horaria <                                 |             |
| -90 | Estudios                                        | Codigo:     |
| ~   | Recursos Académicos Nuevo                       | Departament |
|     | Bibliotecas Prueba                              |             |
| i   | Manuales de Usuario                             | Facultad:   |
|     |                                                 | Email:      |

Accedemos al manual que nos apoye en el manejo del SIA.

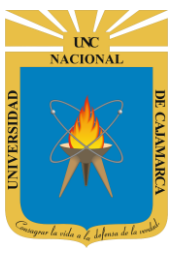

# **SESIONES**

5. Dentro de lo que es sesión de clase, contamos con la lista de cursos que nos han sido asignados:

| system@unc.edu.pe               | Sesiones de  | Clase Docente          |            |                                                        |       |                  |            |
|---------------------------------|--------------|------------------------|------------|--------------------------------------------------------|-------|------------------|------------|
| CICLO PRUEBA SISTEMA            |              |                        | Mis Curso  | S                                                      |       |                  |            |
| ✓ Panel de Docente 001334       |              |                        | Codigo     | Curso                                                  | Grupo | Especialidad     |            |
| 🖾 Sesion de Clase 🛛 Actualizado | DOGT         |                        | ♥ Ver      | <b>CURSO UNC 070867</b><br>(Docente Teoria (Practica)) | А     | ESPECIALIDAD UNC | EN PROCESO |
| 🇱 Cursos a Califica             | DOCENT       | E UNC PERSONA          |            |                                                        | ٨     |                  | EN BROCECO |
| Ø Carga Horaria                 | DEPART       | AMENTO ACADEMICO       | © ver      | (Docente Teoria (Practica))                            | А     | LOPECIALIDAD UNC | ENPROCESO  |
| Estudios                        | Codigo:      | 123456                 | _          |                                                        |       |                  |            |
| Recursos Académicos             | Denartamento |                        | Actualizar |                                                        |       |                  |            |
| 🗐 Bibliotecas                   |              | DEPARTAMENTO ACADEMICO |            |                                                        |       |                  |            |
| i Manuales de Usuario           | Facultad:    | INGENIERIA             |            |                                                        |       |                  |            |
| 🔅 Periodo 2019-I 🛛 Espe         |              | system@unc.edu.pe      |            |                                                        |       |                  |            |
| 🔅 Periodo 2019-/ Damos          | CLIC en SES  |                        |            |                                                        |       |                  |            |

6. Para dar inicio a la gestión de sesiones debemos seleccionar el curso en el que deseamos trabajar:

| Sesiones de   | Clase Docente          |                                                                                                    |                                                        |             |                  |            |
|---------------|------------------------|----------------------------------------------------------------------------------------------------|--------------------------------------------------------|-------------|------------------|------------|
|               |                        | Mis Curso                                                                                                    | )S                                                     |             |                  |            |
| (             |                        | Codigo                                                                                                    | Curso                                                  | Grupo       | Especialidad     |            |
|               |                        | 👁 Ver                                                                                                    | <b>CURSO UNC 070867</b><br>(Docente Teoria (Practica)) | А           | ESPECIALIDAD UNC | EN PROCESO |
| DOCENT        | E UNC PERSONA          |                                                                                                    |                                                        |             |                  |            |
| DEPART        | AMENTO ACADEMICO       | Ver                                                                                                    | (Docente Teoria (Practica))                            | A           | ESPECIALIDAD UNC | EN PROCESO |
| Codigo:       | 123456                 |                                                                                                    |                                                        |             |                  |            |
| Departamento: | DEPARTAMENTO ACADEMICO | Actualizar                                                                                                    |                                                        |             |                  |            |
| Facultad:     | INGENIERIA             |                                                                                                    |                                                        |             |                  |            |
| Email:        | system@unc.edu.pe      | SPE Docente         Image: Special date in the special date in the sp |                                                        |             |                  |            |
|               |                        |                                                                                                    | L                                                      | ista de cur | sos.             |            |
|               |                        |                                                                                                    |                                                        |             |                  |            |

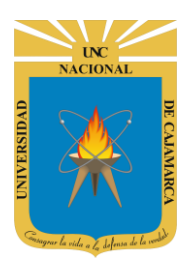

#### **AGREGAR SESION:**

7. Lo primero es que debemos elegir el curso en el cual deseamos agregar la sesión y luego proceder a realizarla:

| Sesiones de   | Clase Docente          |               |                                                        |       |                  |            |
|---------------|------------------------|---------------|--------------------------------------------------------|-------|------------------|------------|
|               |                        | Mis Curso     | os                                                     |       |                  |            |
|               |                        | Codigo        | Curso                                                  | Grupo | Especialidad     |            |
|               |                        | 👁 Ver         | <b>CURSO UNC 070867</b><br>(Docente Teoria (Practica)) | А     | ESPECIALIDAD UNC | EN PROCESO |
| DEPART        | AMENTO ACADEMICO       | <b>⊘</b> v    | <b>CURSO UNC 070868</b><br>(Docente Teoria (Practica)) | А     | ESPECIALIDAD UNC | EN PROCESO |
| Codigo:       | 123456                 |               |                                                        |       |                  |            |
| Departamento: | DEPARTAMENTO ACADEMICO | Act           |                                                        |       |                  |            |
| Facultad:     | INGENIERIA             | -             |                                                        |       |                  |            |
| Email:        | system@unc.edu.pe      | Damos<br>curs | CLIC en VER del<br>so deseado.                         |       |                  |            |
|               |                        | _             |                                                        |       |                  |            |

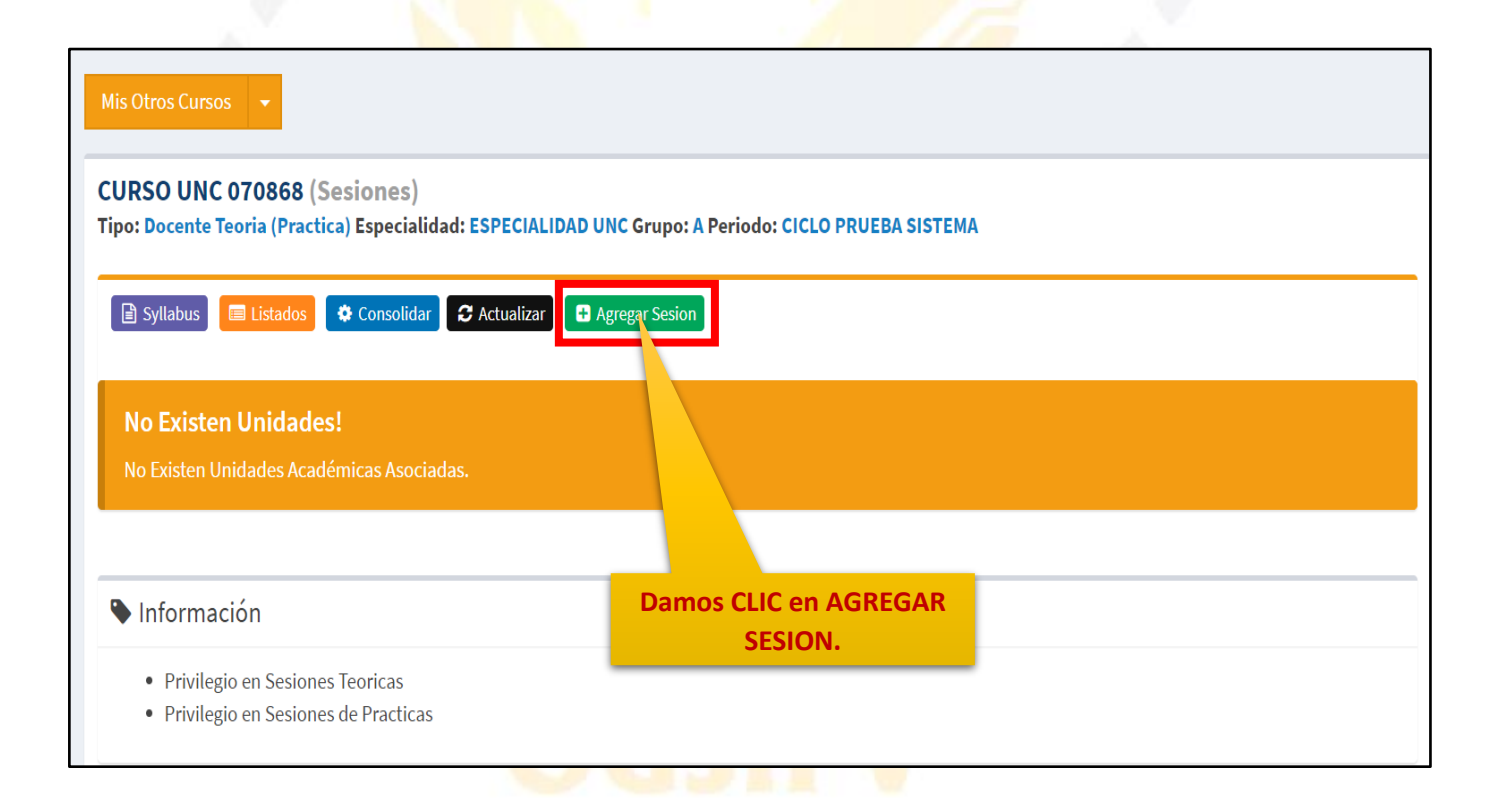

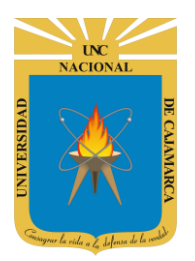

MANUAL SISTEMA INFORMÁTICO ACADÉMICO - DOCENTE

Podremos crear las sesiones dentro de una de las 4 unidades con las que trabajaremos y en una de las semanas que corresponden al periodo.

|                |                       | Damos CLIC y<br>seleccionamos en el |
|----------------|-----------------------|-------------------------------------|
| Agregar Sesion |                       | de la sesión.                       |
| Fecha          | Fecha Sesion          |                                     |
| Tipo Sesión    | Seleccione Un Tipo    | ~                                   |
| Unidad         | Seleccione Una Unidad | ~                                   |
| Semana         | Seleccione Una Semana | ~                                   |
| acion          | Guardar Cancelar      |                                     |

| Fecha       | Fec | Fecha Sesion   |    |     |    |    |    |  |  |  |  |  |
|-------------|-----|----------------|----|-----|----|----|----|--|--|--|--|--|
|             | +   | ← Junio 2020 → |    |     |    |    |    |  |  |  |  |  |
| 'ipo Sesión | Do  | Lu             | Ма | Mi  | Ju | Vi | Sa |  |  |  |  |  |
|             | 31  | 1              | 2  | 3   | 4  | 5  | 6  |  |  |  |  |  |
| Unidad      | 7   | 8              | 9  | 10  | 11 | 12 | 13 |  |  |  |  |  |
| Semana      | 14  | 15             | 16 | 17  | 18 | 19 | 20 |  |  |  |  |  |
|             | 21  | 22             | 23 | 24  | 25 | 26 | 27 |  |  |  |  |  |
|             | 28  | 29             | 30 | 1   | 2  | 3  | 4  |  |  |  |  |  |
|             | 5   | 6              | 7  | 8   | 9  | 10 | 11 |  |  |  |  |  |
|             |     |                |    | Hoy |    |    |    |  |  |  |  |  |

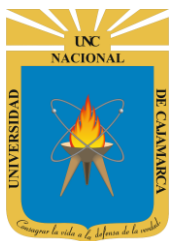

MANUAL SISTEMA INFORMÁTICO ACADÉMICO - DOCENTE

| Fecha                                    | 02/06/2020 09:00                                                                                                    |                             |
|------------------------------------------|----------------------------------------------------------------------------------------------------|-----------------------------|
|                                          |                                                                                                    | Damos CLIC y                |
| Tipo Sesión                              | Seleccione Un Tipo                                                                                                    | seleccionamos el tipo de    |
|                                          | Seleccione Un Tipo                                                                                                    | sesión que deseamos de      |
| Unidad                                   | TEORICA                                                                                                    |                             |
|                                          | PRACTICA DE AULA                                                                                                    | la lista.                   |
| Semana                                   | PRACTICA DE GABINETE                                                                                                    |                             |
| eciliana                                 | VISITA CAMPO (PRACTICA)                                                                                                    |                             |
|                                          | PRACTICA EXTERNA                                                                                                    |                             |
|                                          | VISITA CAMPO (TEORIA)                                                                                                    |                             |
|                                          | TEORICO (PRACTICO)                                                                                                    |                             |
|                                          | PRACTICA HOSPITALARIA                                                                                                    |                             |
|                                          |                                                                                                    |                             |
| Agregar Sesion                           |                                                                                                    | ×                           |
|                                          |                                                                                                    |                             |
| Fecha                                    | 02/06/2020 09:00                                                                                                    |                             |
| Tipo Sesión                              | TEORICA                                                                                                    | ~                           |
| Unidad                                   | Seleccione Una Unidad                                                                                                    | Elegimos a que unidad       |
| Unidad                                   |                                                                                                    |                             |
| _                                        | Seleccione Una Unidad                                                                                                    |                             |
| Semana                                   | Unidad Didáctica II                                                                                                    | sesion de clase.            |
|                                          | Unidad Didáctica III                                                                                                    |                             |
|                                          | Unidad Didáctica IV                                                                                                    |                             |
|                                          |                                                                                                    | 1                           |
|                                          |                                                                                                    |                             |
| e/Docente/Sesion#                        | Seleccione Una Semana                                                                                                    |                             |
|                                          | Semana 02                                                                                                    |                             |
|                                          | Semana 03                                                                                                    | Finalmente                  |
|                                          | Semana 04<br>Semana 05                                                                                                    | seleccionamos la semana     |
|                                          | Semana 06                                                                                                    |                             |
| gregar Sesion                            | Semana 07                                                                                                    | en la que se desarrollara   |
|                                          | Semana 08                                                                                                    | la sesión.                  |
|                                          | Semana 09                                                                                                    |                             |
| Fecha                                    | Semana 10                                                                                                    |                             |
| Fecha                                    | Semana 10<br>Semana 11                                                                                                    |                             |
| Fecha                                    | Semana 10<br>Semana 11<br>Semana 12                                                                                           |                             |
| Fecha<br>Tipo Sesión                     | Semana 10<br>Semana 11<br>Semana 12<br>Semana 13                                                                              |                             |
| Fecha<br>Tipo Sesión                     | Semana 10<br>Semana 11<br>Semana 12<br>Semana 13<br>Semana 15                                                                 |                             |
| Fecha<br>Tipo Sesión<br>Unidad           | Semana 10<br>Semana 11<br>Semana 12<br>Semana 13<br>Semana 14<br>Semana 15<br>Semana 16                                       |                             |
| Fecha<br>Tipo Sesión<br>Unidad           | Semana 10<br>Semana 11<br>Semana 12<br>Semana 13<br>Semana 14<br>Semana 15<br>Semana 16<br>Semana 17                          |                             |
| Fecha<br>Tipo Sesión<br>Unidad<br>Semana | Semana 10<br>Semana 11<br>Semana 12<br>Semana 13<br>Semana 14<br>Semana 15<br>Semana 16<br>Semana 17<br>Seleccione Una Semana |                             |
| Fecha<br>Tipo Sesión<br>Unidad<br>Semana | Semana 10<br>Semana 11<br>Semana 12<br>Semana 13<br>Semana 14<br>Semana 15<br>Semana 16<br>Semana 17<br>Seleccione Una Semana | Luego de haber ingresado la |

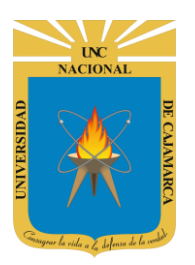

MANUAL SISTEMA INFORMÁTICO ACADÉMICO - DOCENTE

| CURSO UNC 070867 (Sesiones)<br>'ipo: Docente Teoria (Practica) Especialidad: | ESPECIALIDAD U | INC Grupo: A   | Periodo: ( | CICLO PRUEB | A SISTEMA     |            |           |       |
|------------------------------------------------------------------------------|----------------|----------------|------------|-------------|---------------|------------|-----------|-------|
| 🖹 Syllabus 🔲 Listados 🔅 Consolidar 📿                                         | Actualizar 🕂 A | Agregar Sesion |            |             |               |            |           |       |
| 🔗 Unidad Didáctica I: -                                                      |                |                |            |             |               |            |           | i 🕑   |
| 💾 Semana 01                                                                  |                |                |            |             |               |            |           | i 🛛 🗘 |
|                                                                              | Fecha          | Hora           | Grupo      | Тіро        | Numero Sesion | Asistentes | Faltantes | Total |
| 🏜 🖪 🖹 📜 🎢 🖬                                                                  | 02/06/2020     | 9:00AM         | Α          | TEORICA     | SESION 01     | 0          | 40        | 40    |
|                                                                              |                |                |            |             |               |            |           |       |

#### EDITAR INFORMACIÓN DE LA SEMANA:

8. Podemos complementar la información sobre el trabajo de dicha semana de la siguiente forma:

| CURSO UNC 070867 (Sesiones)<br>Tipo: Docente Teoria (Practica) Especialidad: I                                | ESPECIALIDAD U      | Da<br>S        | amos CLIC en E<br>EMANA de m<br>agregar conte<br>ind | EDITAR INF<br>anera que<br>enido, estr<br>licadores. | ORMACIO<br>podremo<br>ategias e | DN<br>25        |                 |             |
|----------------------------------------------------------------------------------------------------|---------------------|----------------|------------------------------------------------------|------------------------------------------------------|---------------------------------|-----------------|-----------------|-------------|
| <ul> <li>Syllabus Listados Consolidar Consolidar</li> <li>Unidad Didáctica I: -</li> <li>Semana 01</li> </ul> | Actualizar 🕂 A      | Agregar Sesion |                                                      |                                                      |                                 |                 |                 | i 7         |
|                                                                                                    | Fecha<br>02/06/2020 | Hora<br>9:00AM | Grupo<br>A                                           | <b>Tipo</b><br>TEORICA                               | Numero Sesion<br>SESION 01      | Asistentes<br>0 | Faltantes<br>40 | Total<br>40 |
|                                                                                                    |                     |                |                                                      |                                                      |                                 |                 |                 |             |

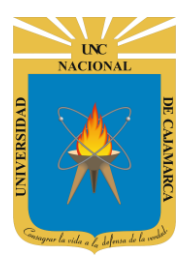

| Modificar Informat | ción Semana ×                                                                          |                                                                  |
|--------------------|----------------------------------------------------------------------------------------|------------------------------------------------------------------|
| Contenido          | ▲<br>Negrita Itálica <u>Subrayado</u> 📰 📰 Èŀ -IÈ                                       | Ingreso el contenido que<br>abarcará esta semana.                |
|                    | Escribe los contenidos                                                                 |                                                                  |
| Estrategias        | Negrita <i>Itálica</i> <u>Subrayado</u> <b>i≣ i≣ Èŀ -i≿</b><br>Escribe las estrategias | Ingreso las estrategias<br>que utilizará esta<br>semana.         |
|                    | Debo Ingreser Lino Estrategio                                                          |                                                                  |
|                    |                                                                                        |                                                                  |
| Modificar Informa  | ción Semana ×                                                                          |                                                                  |
| 1                  | Debe Ingresar Una Estrategia                                                           |                                                                  |
| ndicadores         | Negrita Itálica <u>Subrayado</u> 📰 📰 Èŀ ∹È                                             | Ingreso los indicadores<br>correspondientes para<br>esta semana. |
|                    |                                                                                        |                                                                  |
|                    | Guardar Cancelar                                                                       |                                                                  |
|                    | Al finalizar el proceso de<br>ingreso de información le<br>damos CLIC en GUARDAR.      |                                                                  |

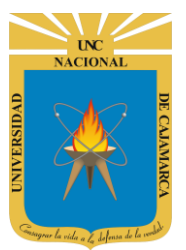

# AGREGAR DESCRIPCIÓN:

**9.** Podemos complementar la información sobre la sesión ingresando la descripción o propósito de la sesión:

| CURSO UNC 070867 (Ses<br>Fipo: Docente Teoria (Practica) | siones)<br>Especialidad: I | ESPECIALIDAD U          | NC Grupo: A   | Periodo: (     | CICLO PRUEB        | A SISTEMA     |                      |                  |       |
|----------------------------------------------------------|----------------------------|-------------------------|---------------|----------------|--------------------|---------------|----------------------|------------------|-------|
| 🖹 Syllabus 🔲 Listados                                    | Consolidar                 | Actualizar 🕂 A          | gregar Sesion | 1              |                    |               |                      |                  |       |
| 🔗 Unidad Didáctica I: -                                  |                            |                         |               |                |                    |               |                      |                  | i Ø   |
| 💾 Semana 01                                              |                            |                         |               |                |                    |               |                      |                  | i 🖉 🗘 |
|                                                          |                            | Fecha                   | Hora          | Grupo          | Тіро               | Numero Sesion | Asistentes           | Faltantes        | Total |
|                                                          | C 🗊                        | 02/06/2020              | 9:00AM        | Α              | TEORICA            | SESION 01     | 0                    | 40               | 40    |
|                                                          | Dam                        | າos CLIC en<br>spipcióN |               |                |                    |               |                      |                  |       |
|                                                          |                            | SKIPCION                | _             | 1              | 1                  | 1912          |                      |                  |       |
| SIN Registros!<br>No Existen Descripciones (Pro          | opósito).                  |                         |               |                |                    | 71            |                      |                  |       |
| Agregar Descripció                                       | on (Propósito)             |                         |               |                |                    |               | ngresamo             | s una            |       |
| Denominacion                                             | DENOMINACI                 | ON                      |               | _              |                    | <b>F</b> -    | denomina             | cion.            |       |
| e Descripción<br>ľ                                       | Negrita /                  | tálica <u>Subraya</u>   | do 🔳          | i∎ Èŀ          | ÷l≘                | N             |                      |                  |       |
|                                                          | Escribe una                | descripción             |               | -              |                    | Ingres        | amos la d<br>deseada | escripción<br>a. |       |
|                                                          |                            |                         | AI            | finaliza<br>GL | r damos<br>JARDAR. | clic en       |                      |                  |       |
|                                                          | Guardar                    | Cancelar                |               |                |                    |               |                      |                  |       |

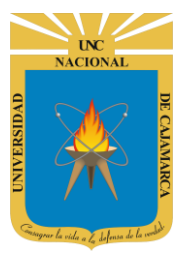

#### **EDITAR SESION:**

**10.** Si deseamos realizar alguna modificación en la información de la sesión procedemos:

| 🕽 Syllabus 🛛 🔲 Listados 🗳                                                                  | Consolidar 2 Actual                                         | lizar 🕒 A    | gregar Sesion |       |         |               |                                                                       |                                                                                                    |                                  |
|--------------------------------------------------------------------------------------------|-------------------------------------------------------------|--------------|---------------|-------|---------|---------------|-----------------------------------------------------------------------|----------------------------------------------------------------------------------------------------|----------------------------------|
| Unidad Didáctica I: -                                                                      |                                                             |              |               |       |         |               |                                                                       |                                                                                                    |                                  |
| 🖞 Semana 01                                                                                |                                                             |              |               |       |         |               |                                                                       |                                                                                                    | i 🖉 🕻                            |
|                                                                                            | Fec                                                         | ha           | Hora          | Grupo | Тіро    | Numero Sesion | Asistentes                                                            | Faltantes                                                                                              | Total                            |
| 🛃 💌 🖻 🗮 🎢                                                                                  | ୮୦୦୦/                                                       | 06/2020      | 9:00AM        | Α     | TEORICA | SESION 01     | 0                                                                     | 40                                                                                                    | 40                               |
|                                                                                            | Damos<br>EDITAR                                             | CLIC er      | n<br>1.       | DI.   | 15      | 1             |                                                                       |                                                                                                    |                                  |
|                                                                                            | 1                                                           |              |               |       |         | s             | i lo que de<br>odificar la                                            | eseamos e<br>fecha de                                                                                  | es<br>la                         |
|                                                                                            |                                                             |              |               |       |         |               |                                                                       |                                                                                                    |                                  |
| Editar Sesion                                                                              |                                                             |              |               |       |         | sesi<br>n     | ión debem<br>ueva fecha                                               | ios ingresa<br>a a asigna                                                                              | ar la<br>r.                      |
| Editar Sesion<br>Fecha Original                                                            | 02/06/2020 0                                                | 9:00         |               |       |         | sesi<br>n     | ión debem<br>Jueva fecha                                              | ios ingresa<br>a a asigna                                                                              | ar la<br>r.                      |
| Editar Sesion<br>Fecha Original<br>Fecha Nueva                                             | 02/06/2020 0                                                | 9:00<br>9:00 |               |       |         | sesi          | ión debem<br>nueva fecha<br>El TIPO D<br>puec                         | os ingresa<br>a a asigna<br>DE SESIÓN<br>de cambia                                                     | ar la<br>r.<br>no se<br>ir.      |
| Editar Sesion<br>Fecha Original<br>Fecha Nueva                                             | 02/06/2020 0<br>02/06/2020 0                                | 9:00<br>9:00 |               |       |         | sesi          | ión debem<br>nueva fecha<br>El TIPO D<br>puec                         | os ingresa<br>a a asigna<br>DE SESIÓN<br>de cambia                                                     | ar la<br>r.<br>no se<br>r.       |
| Editar Sesion<br>Fecha Original<br>Fecha Nueva<br>Tipo Sesión                              | 02/06/2020 0<br>02/06/2020 0<br>TEORICA                     | 9:00<br>9:00 |               |       | -       | sesi          | ión debem<br>nueva fecha<br>El TIPO D<br>puec<br>El TIP               | os ingresa<br>a a asigna<br>DE SESIÓN<br>de cambia<br>O DE SESI<br>quede cam                           | no se<br>r.<br>ÓN no s<br>ibiar. |
| Editar Sesion<br>Fecha Original<br>Fecha Nueva<br>Tipo Sesión<br>Grupo                     | 02/06/2020 0<br>02/06/2020 0<br>TEORICA                     | 9:00<br>9:00 |               |       |         | sesi          | ión debem<br>nueva fecha<br>El TIPO D<br>puec<br>El TIP<br>p          | os ingresa<br>a a asigna<br>E SESIÓN<br>de cambia<br>O DE SESI<br>ouede cam                            | no se<br>r.<br>ÓN no s<br>ibiar. |
| Editar Sesion<br>Fecha Original<br>Fecha Nueva<br>Tipo Sesión<br>Grupo<br>Unidad           | 02/06/2020 0<br>02/06/2020 0<br>TEORICA<br>A<br>Unidad Didá | 9:00<br>9:00 |               |       |         | sesi          | ión debem<br>nueva fecha<br>El TIPO D<br>puec<br>El TIP<br>p<br>Elegi | os ingresa<br>a a asigna<br>DE SESIÓN<br>de cambia<br>O DE SESI<br>duede cam<br>imos la ur<br>deseada. | no se<br>r.<br>ÓN no s<br>ibiar. |
| Editar Sesion<br>Fecha Original<br>Fecha Nueva<br>Tipo Sesión<br>Grupo<br>Unidad<br>Semana | 02/06/2020 0<br>02/06/2020 0<br>TEORICA<br>A<br>Unidad Didá | 9:00<br>9:00 |               |       |         | sesi          | ión debem<br>nueva fecha<br>El TIPO D<br>puec<br>El TIP<br>p<br>Elegi | os ingresa<br>a a asigna<br>E SESIÓN<br>le cambia<br>O DE SESI<br>uede cam<br>imos la ur<br>deseada.   | no se<br>r.<br>ON no s<br>ibiar. |

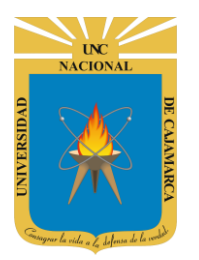

#### **ELIMINAR SESION:**

**11.** Si deseamos ELIMINAR la sesión creada por algún error debemos realizar los siguientes pasos:

| CURSO UNC 070867 (Sesiones)<br>Tipo: Docente Teoria (Practica) Especialidad: | ESPECIALIDAD U                       | NC Grupo: A       | Periodo: (       | CICLO PRUEB                      | A SISTEMA                                        |                       |                    |       |
|------------------------------------------------------------------------------|--------------------------------------|-------------------|------------------|----------------------------------|--------------------------------------------------|-----------------------|--------------------|-------|
| 🖹 Syllabus 🔲 Listados 🗳 Consolidar 🕻                                         | 🕈 Actualizar 🛛 🕂 A                   | gregar Sesion     |                  |                                  |                                                  |                       |                    |       |
| 🔗 Unidad Didáctica I: -                                                      |                                      |                   |                  |                                  |                                                  |                       |                    | i Ø   |
| 💾 Semana 01                                                                  |                                      |                   |                  |                                  |                                                  |                       |                    | i 🛛 🗘 |
|                                                                              | Fecha                                | Hora              | Grupo            | Тіро                             | Numero Sesion                                    | Asistentes            | Faltantes          | Total |
|                                                                              | 02/06/2020                           | 9:00AM            | Α                | TEORICA                          | SESION 01                                        | 0                     | 40                 | 40    |
| Eliminar Se<br>Esta Seguro d<br>Cerrar                                       | ELIMINA<br>esion<br>e Eliminar la SE | AR.<br>SION 01 de | M<br>el Tipo: TI | ensaje do<br>EORICA par<br>Bamos | e confirmación<br>acción.<br>a el Grupo: A de Fe | echa: 02/06/2<br>Elim | ×<br>020?<br>iinar |       |

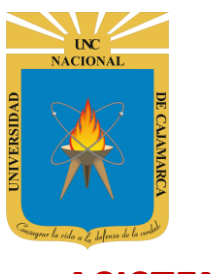

# ASISTENCIA

**12.** Ubicados en la sesión de trabajo podemos acceder de manera rápida a lo que es la asistencia del grupo de alumnos del grupo correspondiente:

| JRSO UNC (<br>po: Docente Te                                                                                 | 070867 (Sesiones)<br>eoria (Practica) Especialida                                                                                                    | ad: ESPECIALIDAD U                                                                             | NC Grupo: A   | Periodo: (  |                              |                                                                                                    |                          |           |                                    |
|----------------------------------------------------------------------------------------------------|----------------------------------------------------------------------------------------------------|------------------------------------------------------------------------------------------------|---------------|-------------|------------------------------|----------------------------------------------------------------------------------------------------|--------------------------|-----------|------------------------------------|
| 🖹 Syllabus 🛛 🕻                                                                                               | 🗏 Listados 🗘 🗘 Consolidar                                                                                                    | 🕻 Actualizar 🔂 A                                                                               | gregar Sesion |             |                              |                                                                                                    |                          |           |                                    |
| 👌 Unidad I                                                                                                   | Didáctica I: -                                                                                                    |                                                                                                |               |             |                              |                                                                                                    |                          |           | iØ                                 |
| 💾 Seman                                                                                                    | a 01                                                                                                    |                                                                                                |               |             |                              |                                                                                                    |                          |           | i Ø Ø                              |
|                                                                                                    |                                                                                                    | Fecha                                                                                          | Hora          | Grupo       | Тіро                         | Numero Sesion                                                                                        | Asistentes               | Faltantes | Total                              |
|                                                                                                    |                                                                                                    | 02/06/2020                                                                                     | 9:00AM        | Α           | TEORICA                      | SESION 01                                                                                            | 0                        | 40        | 40                                 |
|                                                                                                    | ASISTENCIA.                                                                                                    |                                                                                                |               |             |                              |                                                                                                    |                          |           |                                    |
| CURSO UN<br>Tipo: Docente                                                                                    | IC 070867 (Sesiones)<br>e Teoria (Practica) Especia<br>upos A1 A2                                                                                                    | lidad: ESPECIALIDA                                                                             | D UNC Grup    | o: A Period | lo: CICLO PRI                | JEBA SISTEMA<br>nos CLIC en el                                                                       | recuadro                 |           | Ver Sesio<br>SESION                |
| CURSO UN<br>Tipo: Docente<br>SubGru<br>Sesic<br>Fecha:02,<br>Marcar Todos                                    | IC 070867 (Sesiones)<br>e Teoria (Practica) Especia<br>upos A1 A2<br>on de Clase TEOR<br>/06/2020                                                                                                    | lidad: ESPECIALIDA                                                                             | D UNC Grup    | o: A Period | lo: CICLO PRI<br>Dan<br>para | JEBA SISTEMA<br>nos CLIC en el<br>registrar asis<br>clase.                                           | recuadro<br>stencia a la |           | Ver Sesio<br>SESION                |
| CURSO UN<br>Tipo: Docente<br>SubGru<br>Sesic<br>Fecha:02,<br>Marcar Todos                                    | IC 070867 (Sesiones)<br>e Teoria (Practica) Especia<br>upos A1 A2<br>On de Clase TEOR<br>(06/2020<br>Desmarcar Todos<br>EDA DE ESTUDIANTE                                                                                                    | lidad: ESPECIALIDA                                                                             | D UNC Grup    | o: A Period | lo: CICLO PRI<br>Dan<br>para | JEBA SISTEMA<br>nos CLIC en el<br>registrar asis<br>clase.                                           | recuadro<br>stencia a la |           | Ver Sesio<br>SESION                |
| CURSO UN<br>Tipo: Docente<br>SubGru<br>Sesic<br>Fecha:02,<br>Marcar Todos<br>BUSQUE                          | IC 070867 (Sesiones)<br>e Teoria (Practica) Especia<br>upos A1 A2<br>On de Clase TEOR<br>(06/2020<br>s Desmarcar Todos<br>EDA DE ESTUDIANTE<br>Codigo                                                                                                    | lidad: ESPECIALIDA<br>RICA<br>Estudiante                                                       | D UNC Grup    | o: A Period | lo: CICLO PRI<br>Dan<br>para | JEBA SISTEMA<br>nos CLIC en el<br>registrar asis<br>clase.<br>SubGrupo                               | recuadro<br>etencia a la | istencia  | Ver Sesio<br>SESION                |
| CURSO UN<br>Tipo: Docente<br>SubGru<br>Sesic<br>Fecha:02,<br>Marcar Todos<br>BUSQUE<br>#<br>1                | IC 070867 (Sesiones)<br>e Teoria (Practica) Especia<br>upos A1 A2<br>on de Clase TEOR<br>(06/2020)<br>5 Desmarcar Todos<br>EDA DE ESTUDIANTE<br>Codigo<br>2018070002                                                                                                    | lidad: ESPECIALIDA<br>RICA<br>Estudiante<br>ESTUDIANTE UNC                                     | D UNC Grup    | o: A Period | lo: CICLO PRU<br>Dan<br>para | JEBA SISTEMA<br>nos CLIC en el<br>registrar asis<br>clase.<br>SubGrupo<br>A1                         | recuadro<br>stencia a la | sistencia | Ver Sesion<br>SESION               |
| CURSO UN<br>Tipo: Docente<br>SubGru<br>Sesic<br>Fecha:02,<br>Marcar Todos<br>BUSQUE<br>#<br>1<br>2           | Codigo<br>2018070002<br>2018070003                                                                                                    | lidad: ESPECIALIDA<br>RICA<br>Estudiante<br>ESTUDIANTE UNC<br>ESTUDIANTE UNC                   | D UNC Grup    | o: A Period | lo: CICLO PRU<br>Dan<br>para | JEBA SISTEMA<br>nos CLIC en el<br>registrar asis<br>clase.<br>SubGrupo<br>A1<br>A1                   | recuadro<br>stencia a la | sistencia | Ver Sesio<br>SESION<br>Q 2<br>Tipo |
| CURSO UN<br>Tipo: Docente<br>SubGru<br>Sesic<br>Fecha:02,<br>Marcar Todos<br>BUSQUE<br>#<br>1<br>2<br>3      | Codigo<br>2018070002<br>2018070004                                                                                                    | lidad: ESPECIALIDA<br>RICA<br>Estudiante<br>ESTUDIANTE UNC<br>ESTUDIANTE UNC                   | D UNC Grup    | o: A Period | lo: CICLO PRU<br>Dan<br>para | JEBA SISTEMA<br>nos CLIC en el<br>registrar asis<br>clase.<br>SubGrupo<br>A1<br>A1<br>A1<br>A1       | recuadro<br>stencia a la | istencia  | Ver Sesio<br>SESION<br>Tipo        |
| CURSO UN<br>Tipo: Docente<br>SubGru<br>Sesic<br>Fecha:02,<br>Marcar Todos<br>BUSQUE<br>#<br>1<br>2<br>3<br>4 | Codigo Consortation Codigo Consortation Codigo | lidad: ESPECIALIDA<br>RICA<br>Estudiante<br>ESTUDIANTE UNC<br>ESTUDIANTE UNC<br>ESTUDIANTE UNC | D UNC Grup    | o: A Period | lo: CICLO PRU<br>Dan<br>para | JEBA SISTEMA<br>nos CLIC en el<br>registrar asis<br>clase.<br>SubGrupo<br>A1<br>A1<br>A1<br>A1<br>A1 | recuadro<br>stencia a la | sistencia | Ver Sesio<br>SESION<br>Q 2<br>Tipo |
| CURSO UN<br>Tipo: Docente<br>SubGru<br>Fecha:02,<br>Marcar Todos<br>BUSQUE<br>#<br>1<br>2<br>3<br>4<br>5     | IC 070867 (Sesiones)         e Teoria (Practica) Especial         upos       A1       A2         on de Clase TEOR         (06/2020)         B       Desmarcar Todos         EDA DE ESTUDIANTE         Codigo         2018070002         2018070004         2018070006         2018070008                                                                                                    | lidad: ESPECIALIDA                                                                             | D UNC Grup    | o: A Period | lo: CICLO PRI                | JEBA SISTEMA Does CLIC en el registrar asis clase. SubGrupo A1 A1 A1 A1 A1 A1 A1 A1 A1 A1            | recuadro<br>etencia a la | sistencia | Ver Sesio<br>SESION<br>Tipo        |

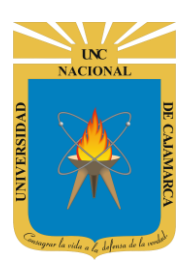

**13.** Podemos especificar el tipo de asistencia que estamos registrando, lo que significa que podemos complementar la asistencia con información relevante:

| SubG<br>' <b>Ses</b><br>cha: <b>0</b> | rupos A1 A<br>sion de Clase T<br>2/06/2020 | 2<br>EORICA                                          |                                        | Al con<br>nos<br>deb | firmar la asistencia se<br>habilita un botón y<br>emos dar clic en el. | SESION 0 |
|---------------------------------------|--------------------------------------------|------------------------------------------------------|----------------------------------------|----------------------|------------------------------------------------------------------------|----------|
| BUSQ                                  | UEDA DE ESTUDIANTE                         |                                                      |                                        |                      |                                                                        | Q 2      |
| #                                     | Codigo                                     | Estudiante                                           |                                        | SubGrupo             | Asistencia                                                             | Тіро     |
| 1                                     | 2018070002                                 | ESTUDIANTE UN                                        | С, 0002                                | A1                   | ✓ ✓ ○ Ok!                                                              | 🛓 Normal |
| 2                                     | 2018070003                                 | ESTUDIANTE UN                                        | С, 0003                                | A1                   |                                                                        |          |
| 3                                     | 2018070004                                 | ESTUDIANTE UN                                        | C, 0004                                | A1                   |                                                                        |          |
| 4                                     | 2018070006                                 | ESTUDIANTE UN                                        | С, 0006                                | A1                   |                                                                        |          |
| 5                                     | 2016070008                                 | ESTUDIANTE UN                                        | C, 0008                                | A1                   |                                                                        |          |
| 6                                     | 2018070009                                 | ESTUDIANTE UN                                        | C, 0009                                | Al                   |                                                                        |          |
| r<br>12                               | Tipo Asistencia<br>Comentario              | Normal<br>Ingrese su Comenta                         | rio                                    |                      | elegir el neces                                                        | sario.   |
| U                                     | r                                          | Guardar Ca                                           | ancelar                                |                      |                                                                        |          |
|                                       |                                            | Editar Tipo Asister<br>Tipo Asistencia<br>Comentario | Normal<br>Seleccione Un Tipo<br>Normal |                      | ×                                                                      |          |

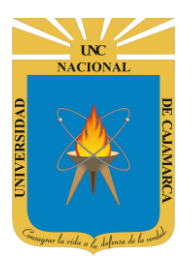

MANUAL SISTEMA INFORMÁTICO ACADÉMICO - DOCENTE

| ditar Tipo Asisten | cia                   | × |                        |
|--------------------|-----------------------|---|------------------------|
| Tipo Asistencia    | Tardanza              | ~ | Ingresamos información |
| Comentario         | Ingrese su Comentario |   | complementaria.        |
|                    |                       |   |                        |
|                    | Guardar               |   |                        |
|                    |                       |   |                        |
|                    | Damos CLIC en GUARDAR |   |                        |
|                    | NALVZ.                |   |                        |

| o: Docente<br>] SubGruj | Teoria (Practica) Espec    | ialidad: ESPECIALIDAD UNC Grupo: A I | Periodo: CICLO PRUEBA SISTEMA                                              |            |        |
|-------------------------|----------------------------|--------------------------------------|----------------------------------------------------------------------------|------------|--------|
| Sesio<br>echa:02/       | on de Clase TEC<br>06/2020 | PRICA                                |                                                                            |            | SESION |
| larcar Todos<br>BUSOUEI | Desmarcar Todos            |                                      |                                                                            |            | Q 7    |
| #                       | Codigo                     | Estudiante                           | SubGrupo                                                                   | Asistencia | Тіро   |
| 1                       | 2018070002                 | ESTUDIANTE UNC, 0002                 | Al                                                                         |            |        |
| 2                       | 2018070003                 | ESTUDIANTE UNC, 0003                 | A1                                                                         |            |        |
| 3                       | 2018070004                 | ESTUDIANTE UNC, 0004                 | A1                                                                         |            |        |
| 4                       | 2018070006                 | ESTUDIANTE UNC, 0006                 | A1                                                                         |            |        |
| 5                       | 2016070008                 | ESTUDIANTE UNC, 0008                 | A1                                                                         |            |        |
| 6                       | 2018070009                 | ESTUDIANTE UNC, 0009                 | A1                                                                         |            |        |
|                         |                            | 06                                   | Si deseamos registrar con<br>falta debemos dejar er<br>blanco el recuadro. | mo         |        |

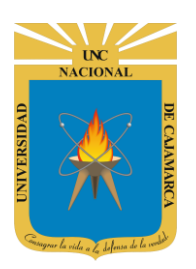

**14.** Si lo que deseamos es colocar asistencia a todos los alumnos rápidamente o por el contrario quitarles la asistencia de manera rápida procedemos:

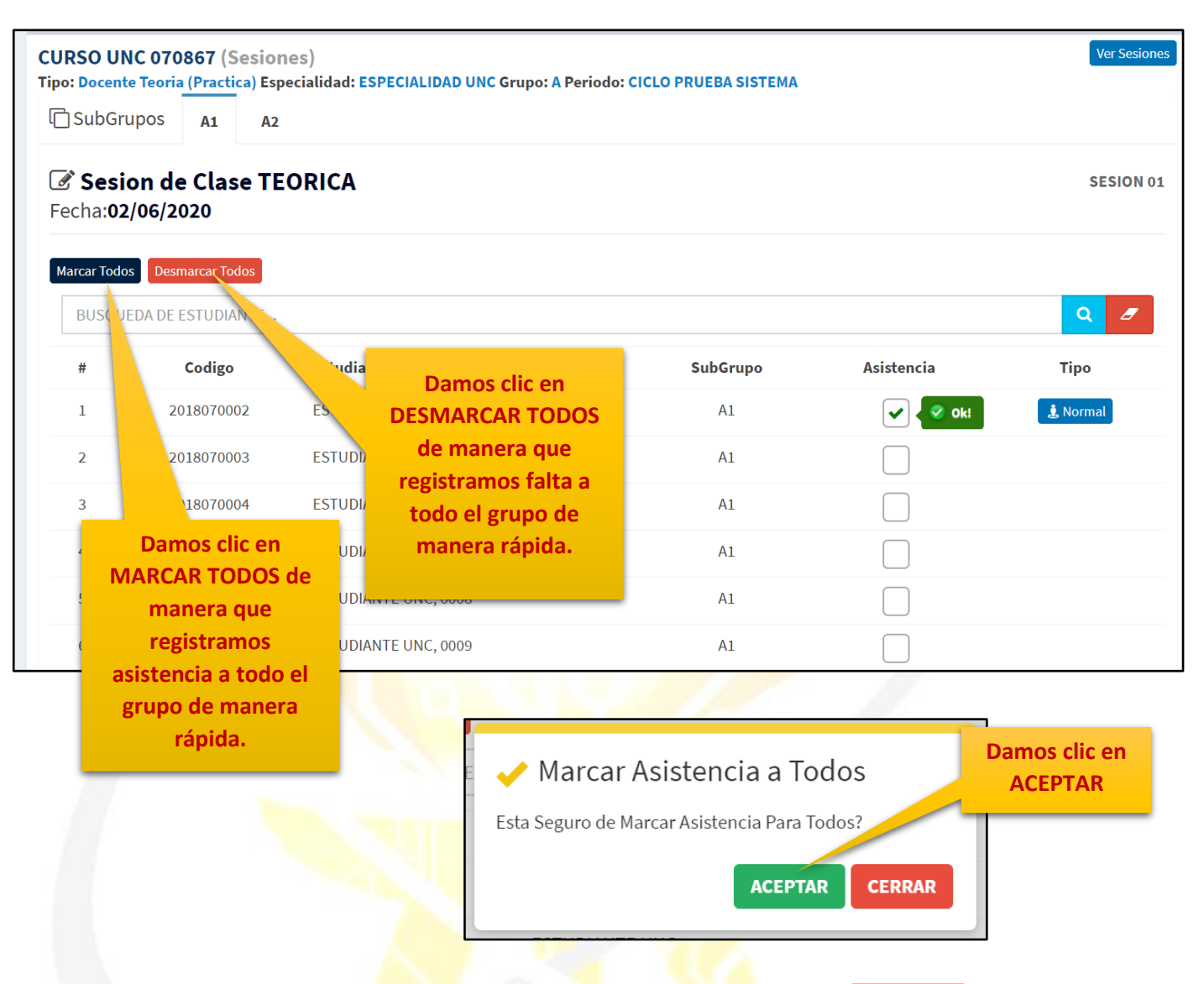

| # | Codigo     | Estudiante           | SubGrupo | Asistencia          | Тіро                                                                                                    |
|---|------------|----------------------|----------|---------------------|----------------------------------------------------------------------------------------------------|
| 1 | 2018070002 | ESTUDIANTE UNC, 0002 | A1       | <ul><li>✓</li></ul> | 🛓 Normal                                                                                                    |
| 2 | 2018070003 | ESTUDIANTE UNC, 0003 | Al       | ✓                   | 🌡 Normal                                                                                                    |
| 3 | 2018070004 | ESTUDIANTE UNC, 0004 | A1       | ✓                   | 🛓 Normal                                                                                                    |
| 4 | 2018070006 | ESTUDIANTE UNC, 0006 | A1       | <                   | الله المعامل المعامل المعامل المعامل المعامل المعامل المعامل المعامل المعامل المعامل المعامل المعامل المعامل ال |
| 5 | 2016070008 | ESTUDIANTE UNC, 0008 | A1       | <                   | الله المعامل المعامل المعامل المعامل المعامل المعامل المعامل المعامل المعامل المعامل المعامل المعامل المعامل ال |
| 6 | 2018070009 | ESTUDIANTE UNC, 0009 | A1       | <                   | الله المعامل المعامل المعامل المعامل المعامل المعامل المعامل المعامل المعامل المعامل المعامل المعامل المعامل ال |

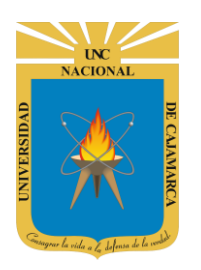

# **SESION VIRTUAL**

**15.** Para tener la posibilidad de crear una sesión virtual debemos haber creado una sesión de clase y dentro de ella programamos la sesión virtual, dicha sesión virtual es sinónimo de crear una video conferencia en MEET de manera directa desde nuestro sistema académico:

| CURSO UNC 070867 (Sesiones)                     |                           |                     | <b>D</b>            |                      |                     |            |           |       |
|-------------------------------------------------|---------------------------|---------------------|---------------------|----------------------|---------------------|------------|-----------|-------|
| Tipo: Docente Teoria (Practica) Especialidad: E | SPECIALIDAD U             | INC Grupo: A        | Periodo: (          | ICLO PRUEB           | A SISTEMA           |            |           |       |
| 🖹 Syllabus 🔲 Listados 🗳 Consolidar 🏾 🤁          | Actualizar 🛛 🛨 A          | Agregar Sesion      |                     |                      |                     |            |           |       |
| 🔗 Unidad Didáctica I: -                         |                           |                     |                     |                      |                     |            |           | iØ    |
| 💾 Semana 01                                     |                           |                     |                     |                      |                     |            |           | i 🖉 🗘 |
|                                                 | Fecha                     | Hora                | Grupo               | Тіро                 | Numero Sesion       | Asistentes | Faltantes | Total |
|                                                 | 02/06/2020                | 9:00AM              | Α                   | TEORICA              | SESION 01           | 0          | 40        | 40    |
|                                                 | _                         |                     |                     |                      |                     |            | _         |       |
| Damos CLIC en<br>SESION VIRTUAL.                |                           |                     |                     |                      |                     |            |           |       |
|                                                 |                           |                     |                     |                      |                     |            |           |       |
|                                                 |                           |                     |                     | 1                    |                     |            |           |       |
|                                                 | ideo Cu                   | onfor               | oncia               |                      |                     | ×          |           |       |
|                                                 |                           | 5                   |                     |                      |                     |            |           |       |
| Confer                                          | ste Enlace<br>rencia. Pue | Disponi<br>ede hace | ble Par<br>er click | a la Vide<br>en gene | eo<br>rar para crea | r          |           |       |
| el enla                                         | ce ( <b>Si</b> la se      | esión aú            | n no se             | realiza)             | •                   | 210        |           |       |
|                                                 |                           |                     | G                   | ENERAR               | CERRAR              |            |           |       |
|                                                 |                           |                     |                     |                      |                     |            |           |       |
|                                                 | Visualiz                  | aremos              | un men              | saie que             | nos indicará o      | ue no      |           |       |
|                                                 | tenem                     | os ningu            | na vide             | o confere            | encia generad       | a, por     |           |       |
|                                                 | io tan                    | to, proce           | GE                  | ENERAR.              |                     | Cell       |           |       |

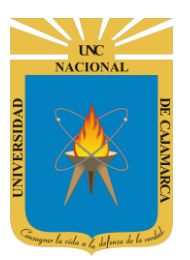

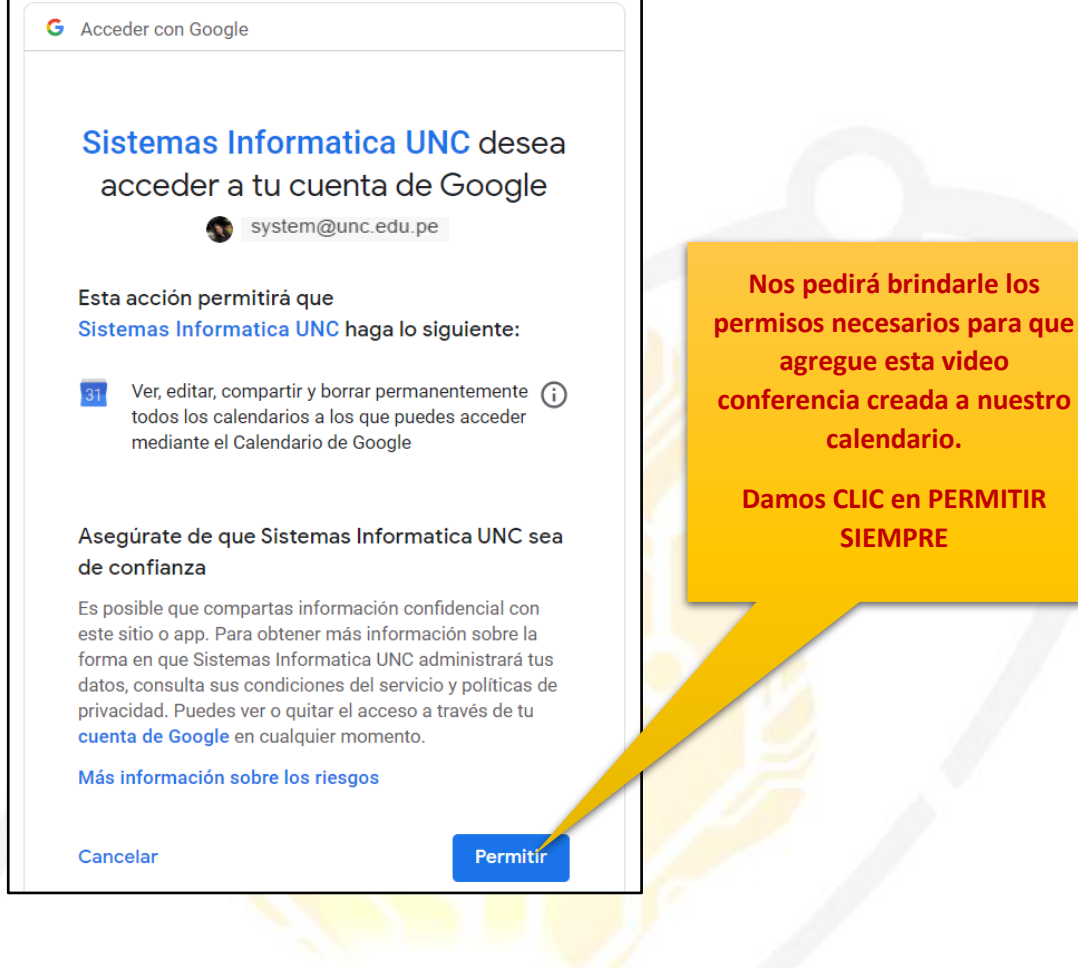

Generacion de Conferencia Digital UNC

El Enlace de Video Conferencia Se Ha Asignado Correctamente. Periodo Cerrado.

Acceder

https://meet.google.com/eid-wfwg-jhi

Si en ese momento de creación necesitamos ingresar damos CLIC en ACCEDER. Se generará automáticamente el LINK necesario para ingresar a la video conferencia.

Este es el LINK que deberemos enviar a nuestros alumnos para que ingresen a la reunión creada.

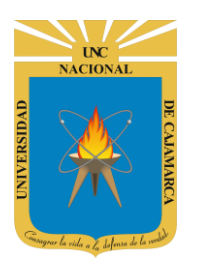

|                            | CURSO UNC 070867 - ESPECIA                |
|----------------------------|-------------------------------------------|
|                            | Aún no ha llegado nadie                   |
| La cámara está desactivada | Unirse ahora    Presentar                 |
|                            | Otras opciones                            |
|                            | 🔩 Unirse y usar un teléfono para el audio |
| :                          |                                           |

**16.** Si por el contrario no deseamos ingresar apenas creamos la video conferencia deberemos regresar a nuestras sesiones y visualizaremos que el botón de sesión virtual cambiará de color a verde por lo tanto significa que ya tenemos una sesión creada y dando clic en ella podremos ingresar rápidamente:

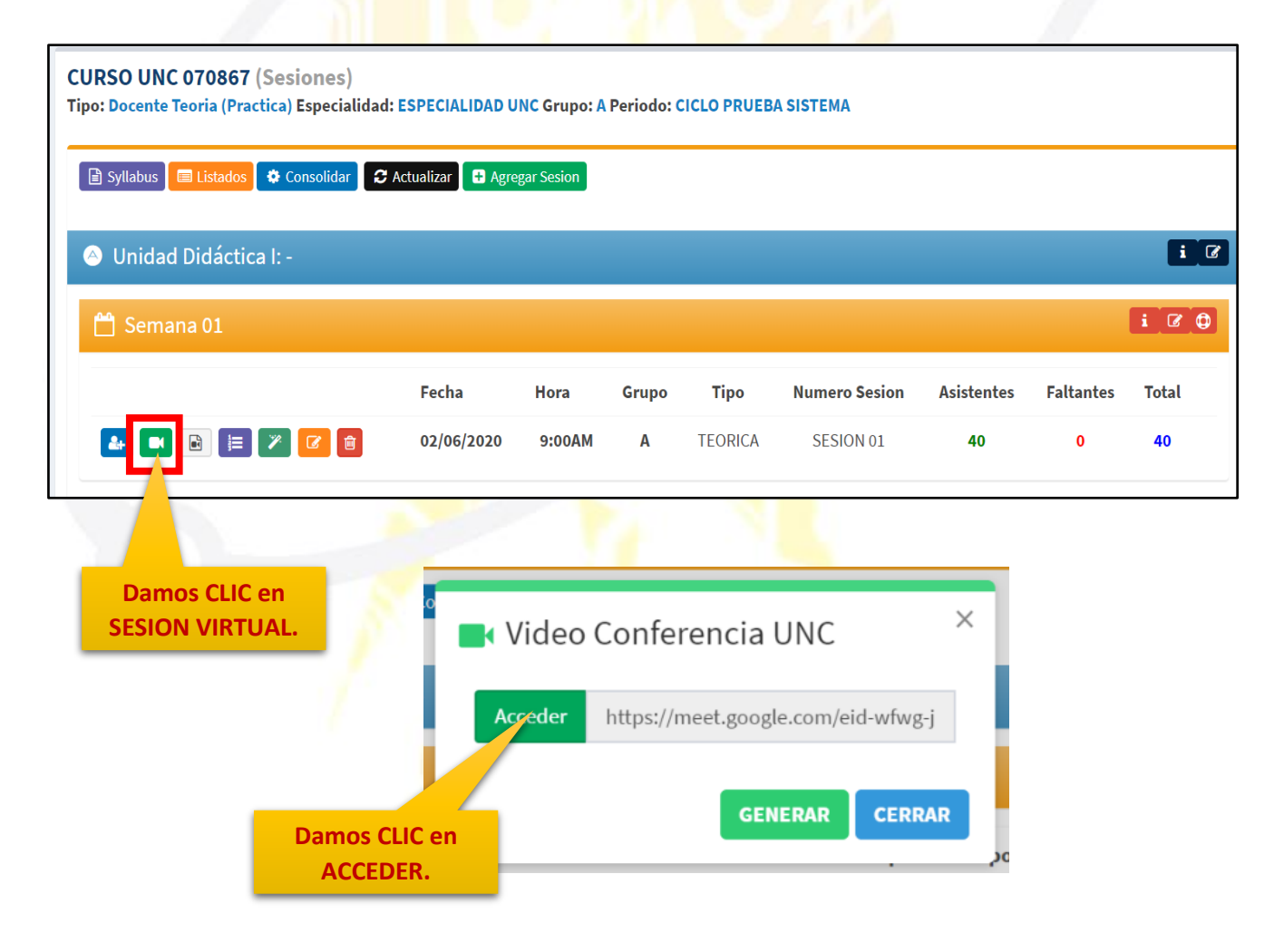

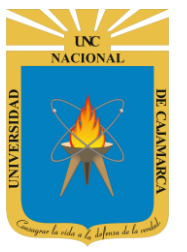

#### **GRABACIÓN:**

**17.** Si cuando se realizó la clase se grabó y lo que quisiéramos es compartir con los alumnos dicha grabación, podremos compartirla con nuestros alumnos a través del sistema académico y haciendo uso del link del archivo almacenado en nuestro drive:

| CURSO UNC 070867 (Sesio<br>Tipo: Docente Teoria (Practica) E | ones)<br>Especialidad: Es | SPECIALIDAD U   | NC Grupo: A | Periodo: C | ICLO PRUEB | A SISTEMA                                            |                                                  |                                                  |       |
|--------------------------------------------------------------|---------------------------|-----------------|-------------|------------|------------|------------------------------------------------------|--------------------------------------------------|--------------------------------------------------|-------|
| 🖹 Syllabus 🔳 Listados 🗳 Cor                                  | nsolidar 🛛 📿 Act          | tualizar 🕒 Agre | gar Sesion  |            |            |                                                      |                                                  |                                                  |       |
| Onidad Didáctica I: -                                        |                           |                 |             |            |            |                                                      |                                                  |                                                  | iØ    |
| 🛗 Semana 01                                                  |                           |                 |             |            |            |                                                      |                                                  |                                                  | i 🛙 🗘 |
|                                                              |                           | Fecha           | Hora        | Grupo      | Тіро       | Numero Sesion                                        | Asistentes                                       | Faltantes                                        | Total |
| 🛃 🖪 🖻 📰 🖉                                                    |                           | 02/06/2020      | 9:00AM      | Α          | TEORICA    | SESION 01                                            | 40                                               | 0                                                | 40    |
| Damos CLIC<br>GRABACIÓ                                       | en<br>N.                  | S               | 1           | 1          | 1          | ß                                                    | 1                                                |                                                  |       |
| Grabacion Sesion                                             |                           |                 |             |            |            | Todos los ca<br>serán camp<br>dichos cam<br>detalles | impos en<br>os no moc<br>pos nos bi<br>designado | color GRI<br>dificables<br>rindan los<br>os a la | 5     |
| Fecha Original                                               | 02/06/2020                | 0 09:00         |             |            |            | g                                                    | rabación.                                        |                                                  |       |
| t<br>Tipo Sesión                                             | TEORICA                   |                 |             |            |            | 7/                                                   |                                                  |                                                  |       |
| Grupo                                                        | А                         |                 |             |            |            |                                                      |                                                  |                                                  |       |
| t Unidad                                                     | Unidad Di                 | dáctica I       |             |            |            | ~                                                    |                                                  |                                                  |       |
| n Semana                                                     | Semana 0                  | 1               |             |            |            | ~                                                    |                                                  |                                                  |       |
| URL Original                                                 | URL Origin                | al              |             |            |            |                                                      | si                                               |                                                  |       |
| URL                                                          | URL                       |                 |             |            |            |                                                      | 1                                                |                                                  |       |

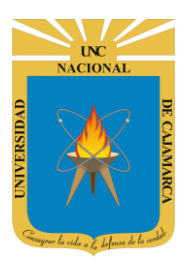

| Grabacion Sesion |                                                   |                                                       |
|------------------|---------------------------------------------------|-------------------------------------------------------|
| Tipo Sesión      | TEORICA                                           | En el campo de la URL<br>pegaremos el LINK de nuestra |
| Grupo            | A                                                 | grabación almacenada en<br>nuestra unidad de DRIVE.   |
| Unidad           | Unidad Didáctica I                                |                                                       |
| Semana           | Semana 01                                         |                                                       |
| URL Original     | URL Original                                      |                                                       |
| URL              | https://drive.google.dom/file/d/1-0yz1qStg2NO6cfc | <u>gWew5iuHBon</u> ł                                  |
|                  | Guardar Cancelar                                  | <b>si</b><br>1                                        |
| 1                | Damos CLIC en<br>GUARDAR.                         |                                                       |
|                  |                                                   |                                                       |

| Syllabus 🔲 Listados 🗳 Consolidar 🛛 🕄 | Actualizar 🕂 Agre | egar Sesion |       |         |               |            |           |       |
|--------------------------------------|-------------------|-------------|-------|---------|---------------|------------|-----------|-------|
| Unidad Didáctica I: -                |                   |             |       |         |               |            |           | i     |
| 🖞 Semana 01                          |                   |             |       |         |               |            |           | i 🖉   |
|                                      | Fecha             | Hora        | Grupo | Тіро    | Numero Sesion | Asistentes | Faltantes | Total |
| 🏕 💌 📴 🗮 🎢 🕜 💼                        | 02/06/2020        | 9:00AM      | Α     | TEORICA | SESION 01     | 40         | 0         | 40    |
|                                      |                   |             |       |         |               |            |           |       |

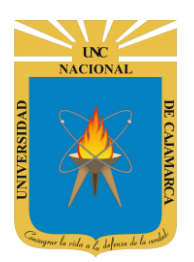

# **EXPORTACIÓN DE CORREOS ELECTRÓNICOS**

**18.** Para facilitar que el docente pueda compartir material con sus alumnos, se cuenta con esta herramienta que permitirá trasladar la lista de alumnos por grupo con sus correspondientes correos electrónicos aun archivo específico como también imprimirlo directamente:

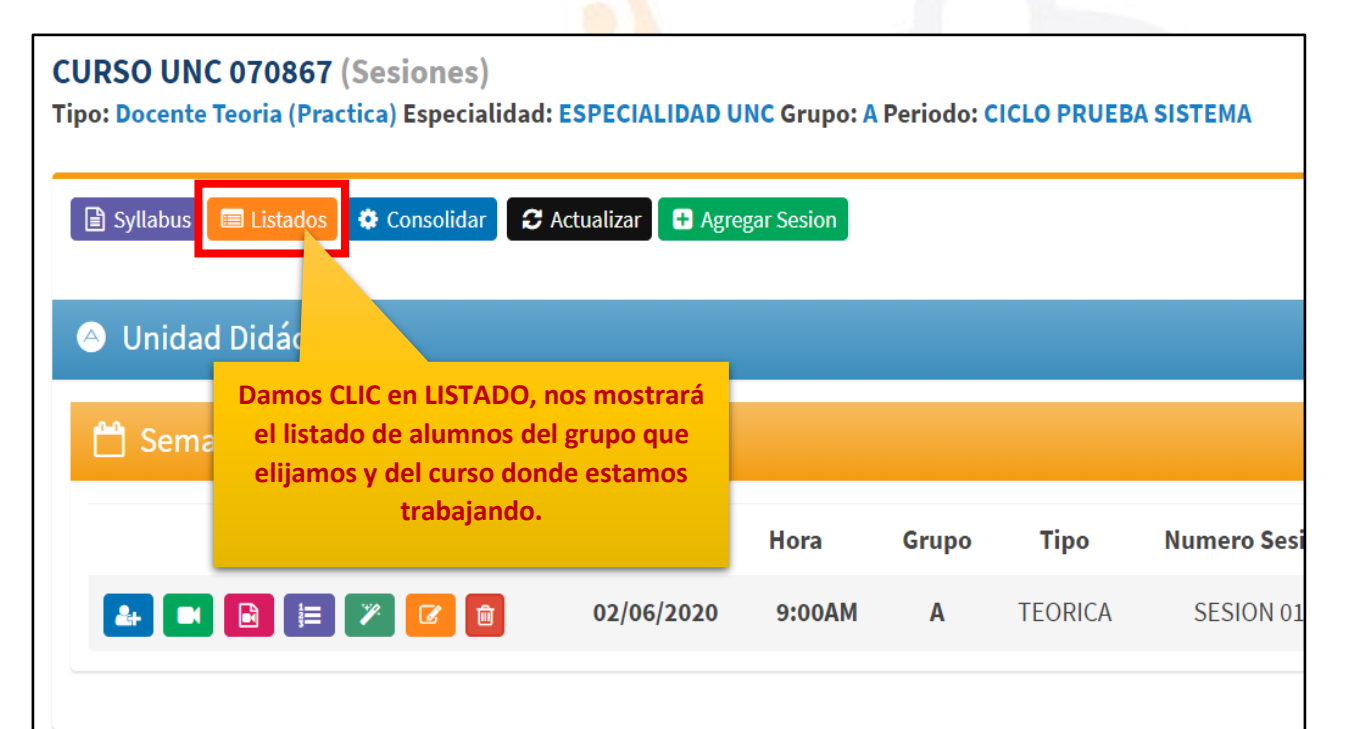

| U <b>RSO UI</b><br>po: Docen<br>DSubGr | NC 070867 (S<br>te Teoria (Practi<br>rupos A1 | Sesion<br>(ca) Espe<br>A2 | es)<br>ecialidad: ESPECIALIDAD UNC C | Podremos descargar este listado en<br>archivos PDF, EXCEL y CSV, así como<br>también copiar todo o imprimir la |           |                             |  |
|----------------------------------------|-----------------------------------------------|---------------------------|--------------------------------------|----------------------------------------------------------------------------------------------------|-----------|-----------------------------|--|
| Excel                                  | Copiar CSV                                    | PDF                       | Imprimir Tabla                       |                                                                                                    |           | tabla.<br>Buscar:           |  |
| J†                                     | Codigo                                        | ļţ                        | Estudiante                           | ļŁ                                                                                                    | Sub Grupo | L† Email                    |  |
| 1                                      | 201807000                                     | 02                        | ESTUDIANTE UNC, 0002                 |                                                                                                    | A1        | jcastrejonc218_1@unc.edu.pe |  |
| 2                                      | 201807000                                     | 03                        | ESTUDIANTE UNC, 0003                 |                                                                                                    | A1        | mchegneg18_1@unc.edu.pe     |  |
| 3                                      | 201807000                                     | 04                        | ESTUDIANTE UNC, 0004                 |                                                                                                    | A1        | mchilonc18_1@unc.edu.pe     |  |
| 4                                      | 201807000                                     | 06                        | ESTUDIANTE UNC, 0006                 |                                                                                                    | A1        | ggonzalesm18_1@unc.edu.pe   |  |
| 5                                      | 201607000                                     | 08                        | ESTUDIANTE UNC, 0008                 |                                                                                                    | A1        | ichuquilinc16_1@unc.edu.pe  |  |
| 6                                      | 201807000                                     | 09                        | ESTUDIANTE UNC, 0009                 |                                                                                                    | A1        | fmarinu18_1@unc.edu.pe      |  |
| 7                                      | 20180700                                      | 11                        | ESTUDIANTE UNC, 0011                 |                                                                                                    | A1        | aocasc18_1@unc.edu.pe       |  |
| 8                                      | 20180700                                      | 19                        | ESTUDIANTE UNC, 0019                 |                                                                                                    | A1        | hvillanuevas18_1@unc.edu.pe |  |
| 9                                      | 201807002                                     | 20                        | ESTUDIANTE UNC, 0020                 |                                                                                                    | A1        | czeladac18_1@unc.edu.pe     |  |

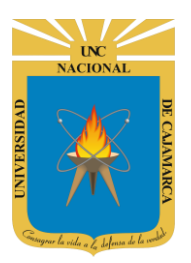

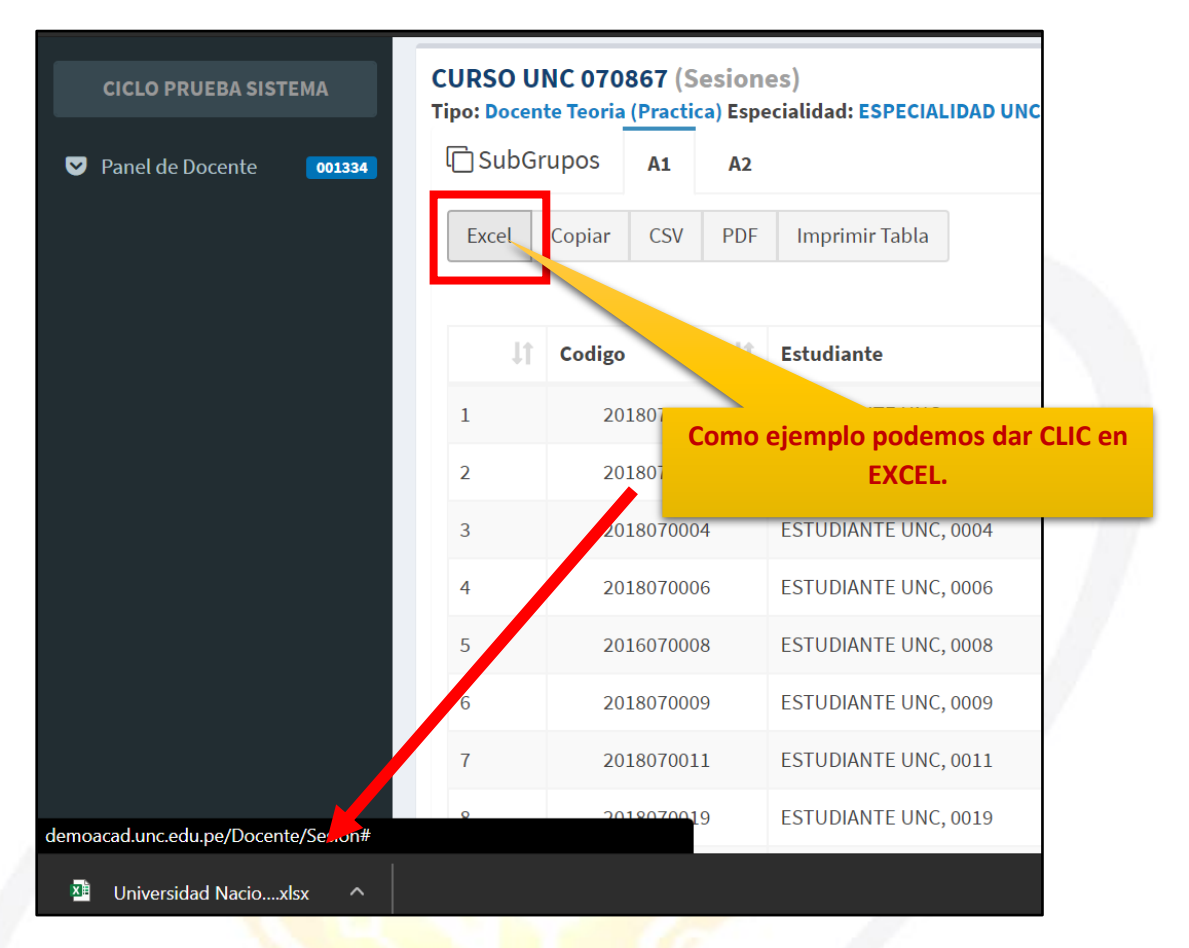

| 🖬 🕤 - ♂ - ⊽ Universidad Nacional de Cajamarca - Sistema Informáti |               |                                    |             |                |                                       |         |                  |                        |
|-------------------------------------------------------------------|---------------|------------------------------------|-------------|----------------|---------------------------------------|---------|------------------|------------------------|
| Archivo                                                           | Inicio Insert | ar Disposición de p                | ágina Fór   | mulas Dato     | s Revisar N                           | Vista   | Ayuda            | ♀ ¿Qué d               |
| Pegar                                                             | Calibri       | ✓ 11 ✓ A A<br>• □ • △ • <u>A</u> • |             | at co          | 2 Ajustar texto<br>2 Combinar y centr | rar 🔻   | General<br>♀ ~ % | 000 €.0 .00<br>.00 →.0 |
| Portapapele                                                       | ; 5           | Fuente                             | 2           | Alineaci       | ón                                    | Ľ2      | Núme             | ero 🗔                  |
| A1                                                                | - : ×         | √ <i>f</i> x Univ                  | ersidad Nac | ional de Cajan | narca - Sistema I                     | Informá | ático Acadé      | émico                  |
| Α                                                                 | В             | С                                  |             | D              |                                       | Е       |                  |                        |
| 1                                                                 | U             | niversidad Nacional                | de Cajamaro | a - Sistema In | formático Acade                       | émico   |                  |                        |
| 2                                                                 | Codigo        | Estudiante                         |             | Sub Grupo      | Email                                 |         |                  |                        |
| 3                                                                 | 2018070002    | ESTUDIANTE UNC, 0                  | 002         | A1             | jcastrejonc218_                       | 1@unc   | .edu.pe          |                        |
| 4                                                                 | 2018070003    | ESTUDIANTE UNC, 0                  | 003         | A1             | mchegneg18_1                          | @unc.e  | du.pe            |                        |
| 5                                                                 | 2018070004    | ESTUDIANTE UNC, 0                  | 004         | A1             | mchilonc18_1@                         | unc.ed  | u.pe             |                        |
| 6                                                                 | 2018070006    | ESTUDIANTE UNC, 0                  | 006         | A1             | ggonzalesm18_                         | 1@unc   | .edu.pe          |                        |
| 7                                                                 | 2016070008    | ESTUDIANTE UNC, 0                  | 800         | A1             | ichuquilinc16_1                       | @unc.e  | edu.pe           |                        |
| 8                                                                 | 2018070009    | ESTUDIANTE UNC, 0                  | 009         | A1             | fmarinu18_1@u                         | unc.edu | ı.pe             |                        |
| 9                                                                 | 2018070011    | ESTUDIANTE UNC, 0                  | 011         | A1             | aocasc18_1@u                          | nc.edu. | ре               |                        |
| 10                                                                | 2018070019    | ESTUDIANTE UNC, 0                  | 019         | A1             | hvillanuevas 18                       | 1@und   | .edu.pe          |                        |
| 11                                                                | 2018070020    | ESTUDIANTE UNC, 0                  | 020         | A1             | czeladac18_1@                         | unc.ed  | u.pe             |                        |
| 12                                                                | 2018070021    | ESTUDIANTE UNC, 0                  | 021         | A1             | yalcantarab18_                        | 2@unc   | .edu.pe          |                        |
| 13                                                                | 2017070021    | ESTUDIANTE UNC, 0                  | 021         | A1             | llopeza17_1@u                         | nc.edu. | .pe              |                        |
| 14                                                                | 2015070021    | ESTUDIANTE UNC, 0                  | 021         | A1             | acalderonc15@                         | unc.ed  | u.pe             |                        |
| 15                                                                | 2018070031    | ESTUDIANTE UNC, 0                  | 031         | A1             | ddelgadog18_2                         | @unc.e  | edu.pe           |                        |
| 16                                                                | 2018070036    | ESTUDIANTE UNC, 0                  | 036         | A1             | lhuaripatag18_2                       | 2@unc.  | edu.pe           |                        |
| 17                                                                | 2017070039    | ESTUDIANTE UNC, 0                  | 039         | A1             | dalcantarab17_                        | 1@unc   | .edu.pe          |                        |
| 10                                                                | 2010070044    | FOTUDIANTE UNIC. O                 | 044         |                |                                       |         |                  |                        |

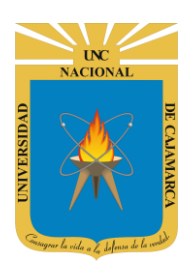

# **CONSOLIDAR ASISTENCIA**

**19.** Este paso se deberá realizar al finalizar el periodo de enseñanza y habiendo creado y trabajado todas las sesiones que se llevaron a cabo a lo largo del periodo, consolidar la asistencia es hallar o calcular el porcentaje total de asistencia de cada alumno:

NOTA: PARA SU CORRECTO CÁLCULO DEBEMOS HABER INGRESADO TODAS LAS ASISTENCIAS DE CADA SESION DE CLASE CREADA Y DESARROLLADA. CURSO UNC 070867 (Sesiones) Tipo: Docente Teoria (Practica) Especialidad: ESPECIALIDAD UNC Grupo: A Periodo: CICLO PRUEBA SISTEMA + Agregar Sesion 🖹 Syllabus 🛛 🔲 Listados 🔅 Consolidar C Actualizar \land Unidad Didáctica I: -Damos CLIC en CONSOLIDADO, teniendo presentes que este proceso 🛗 Semana 01 se debe llevar a cabo al finalizar el periodo de enseñanza. Numero Sesi Grupo Tipo 🛃 🖪 📄 🚝 🎢 🕜 💼 02/06/2020 9:00AM Α **TEORICA** SESION 01

| CURS | O UNC 070    | 867 (S<br>(Practi | Sesiones)<br>(ca) Especialidad: ES | PECIALIDAD U | NC Grupo: A Pe | riodo: CICLO PRUEBA SISTEM | А |
|------|--------------|-------------------|------------------------------------|--------------|----------------|----------------------------|---|
| C) s | ubGrupos     | <b>A1</b>         | A2                                 |              |                |                            |   |
| B    | USQUEDA DE E | STUDIA            | ANTE                               |              |                |                            |   |
| N°   | Codigo       | Estu              | diante                             | SubGrupo     | Porcentaje     | Sesiones Asistidas/Total   |   |
| 1    | 2018070002   | ESTU              | JDIANTE UNC, 0002                  | A1           | 100            | 1/1                        |   |
| 2    | 2018070003   | ESTU              | JDIANTE UNC, 0003                  | A1           | 100            | 1/1                        |   |
| 3    | 2018070004   | ESTU              | JDIANTE UNC, 0004                  | A1           | 100            | 1/1                        |   |
| 4    | 2018070006   | ESTU              | JDIANTE UNC, 0006                  | A1           | 0              | 0/1                        |   |
| 5    | 2016070008   | ESTU              | JDIANTE UNC, 0008                  | A1           | 100            | 1/1                        |   |

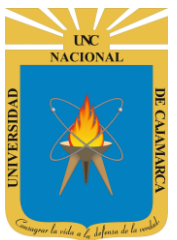

| ]SubGrupos                                                                                                    | A1                                                                                                    | A2                                                                                                    | PECIALIDAD U                                          | NCG                                                         | asistieron a la mayor o<br>de clases.                                                                              | antidad                                                                      |
|----------------------------------------------------------------------------------------------------|----------------------------------------------------------------------------------------------------|----------------------------------------------------------------------------------------------------|-------------------------------------------------------|-------------------------------------------------------------|----------------------------------------------------------------------------------------------------|------------------------------------------------------------------------------|
|                                                                                                    |                                                                                                    |                                                                                                    |                                                       |                                                             |                                                                                                    |                                                                              |
| BUSQUEDA DE                                                                                                    | ESTUDI/                                                                                                    | ANTE                                                                                                    |                                                       | _                                                           |                                                                                                    | ٩                                                                            |
| l° Codigo                                                                                                    | Estu                                                                                                    | diante                                                                                                    | SubGrupo                                              | Porcentaje                                                  | Sesiones Asistidas/Total                                                                                           |                                                                              |
| 2018070002                                                                                                    | EST                                                                                                    | JDIANTE UNC, 0002                                                                                                    | A1                                                    | 100                                                         | 1/1                                                                                                    | Visualizar Indiv                                                             |
| 2 2018070003                                                                                                    | EST                                                                                                    | JDIANTE UNC, 0003                                                                                                    | A1                                                    | 100                                                         | 1/1                                                                                                    | Visualizar Indiv                                                             |
| 2018070004                                                                                                    | EST                                                                                                    | JDIANTE UNC, 0004                                                                                                    | Al                                                    | 100                                                         | 1/1                                                                                                    | Visualizar Indiv                                                             |
|                                                                                                    | FCTI                                                                                                    |                                                                                                    | ۸1                                                    |                                                             |                                                                                                    |                                                                              |
| 2018070006                                                                                                    | Si u<br>er<br>ti                                                                                               | un alumno tien<br>n color ROJO si<br>ene la mayor c                                                                                                    | e el regist<br>gnifica qu<br>antidad d                | tro <sup>100</sup><br>e                                     | 0/1<br>1/<br>Si deseamos identificar<br>sesiones específicas fal<br>alumno entonces damos                          | Visualizar Indiv<br>a que<br>to el<br>s CLIC                                 |
| 2018070006<br>2016070008                                                                                                    | Si u<br>er<br>ti<br>fal                                                                                        | un alumno tien<br>n color ROJO si<br>ene la mayor c<br>tas a las sesion                                                                                                    | e el regist<br>gnifica qu<br>antidad d<br>nes de clas | e<br>se.                                                    | 0/1<br>Si deseamos identificar<br>sesiones específicas fal<br>alumno entonces damos<br>en VISUALIZAR INDIVID       | a que<br>to el<br>s CLIC<br>DUAL.                                            |
| <ul> <li>2018070006</li> <li>2016070008</li> <li>Reporte Ind</li> </ul>                                                                                                    | Si u<br>er<br>ti<br>fal                                                                                        | un alumno tien<br>n color ROJO si<br>ene la mayor c<br>tas a las sesion<br>l Asistencia                                                                                                    | e el regist<br>gnifica qu<br>antidad d<br>les de clas | e<br>se.                                                    | 0/1<br>Si deseamos identificar<br>sesiones específicas fal<br>alumno entonces damos<br>en VISUALIZAR INDIVID       | Visualizar Indiv                                                             |
| A 2018070006<br>2016070008<br>2016070008<br>2016070008<br>Coligo<br>Especialidad: ES<br>Facultad: CLENCI<br>Curso: CURSO U                                                                              | Si u<br>Si u<br>ti<br>fal                                                                                      | un alumno tien<br>n color ROJO si<br>ene la mayor c<br>tas a las sesion<br>l Asistencia<br>l Asistencia<br>unc.edu.pe<br>AD UNC<br>RIAS<br>7 Grupo Practica: A                                                 | e el regist<br>gnifica qu<br>antidad d<br>les de clas | tro<br>le<br>e<br>se.                                       | 1/<br>Si deseamos identificar<br>sesiones específicas fal<br>alumno entonces damos<br>en VISUALIZAR INDIVID        | a que<br>to el<br>s CLIC<br>DUAL.                                            |
| A 2018070006<br>2016070008<br>2016070008<br>2016070008<br>2016070008<br>Especialidad: Especialidad: Es<br>Facultad: CIENCI<br>Curso: CURSO U<br>siones de Clase<br>al Sesiones Contal                   | Si u<br>Si u<br>ti<br>fal                                                                                      | un alumno tien<br>n color ROJO si<br>ene la mayor c<br>tas a las sesion<br>l Asistencia<br>l Asistencia<br>nc.edu.pe<br>AD UNC<br>RNAS<br>7 Grupo: A Grupo Practica: A<br>encias)<br>: 1 Sesiones con Asistenc | e el regist<br>gnifica qu<br>antidad d<br>nes de clas |                                                             | 1/<br>Si deseamos identificar<br>sesiones específicas fal<br>alumno entonces damos<br>en VISUALIZAR INDIVID        | a que<br>to el<br>s CLIC<br>DUAL.                                            |
| A 2018070006<br>2016070008<br>2016070008<br>2016070008<br>Coligo:<br>Email: ggonzale:<br>Especialidad: ES<br>Facultad: CIENCI<br>Curso: CURSO U<br>siones de Clase<br>al Sesiones Contal<br>Tipo Sesion | Si u<br>Si u<br>er<br>ti<br>fal<br>vidua<br>unc oo<br>sm18_1@<br>PECIALID<br>AS AGRAI<br>NC 07086<br>e (Asiste | un alumno tien<br>n color ROJO si<br>ene la mayor c<br>tas a las sesion<br>l Asistencia<br>l Asistencia<br>nocedu.pe<br>AD UNC<br>RIAS<br>7 Grupo: A Grupo Practica: A<br>encias)<br>: 1 Sesiones con Asistenc | e el regist<br>gnifica qu<br>antidad d<br>nes de clas | tro<br>le<br>e<br>se.                                       | 0/1<br>1/<br>Si deseamos identificar<br>sesiones específicas fal<br>alumno entonces damos<br>en VISUALIZAR INDIVID | Visualizar Indiv<br>Visualizar Indiv<br>Visualizar Indiv<br>Visualizar Indiv |
| Reporte Ind<br>tos Generales<br>ESTUDIANTE<br>Codigo:<br>Email: ggonzale<br>Especialidad: ES<br>Facultad: CLENCE<br>Curso: CURSO U<br>siones de Clase<br>al Sesiones Contal<br>Tipo Sesion<br>TEORICA   | UNC 000<br>sm18_1@<br>PECIALID<br>AS AGRAI<br>NC 07086                                                         | un alumno tien<br>n color ROJO si<br>ene la mayor c<br>tas a las sesion<br>l Asistencia<br>l Asistencia<br>dunc.edu.pe<br>AD UNC<br>RIAS<br>7 Grupo Practica: A<br>encias)<br>: 1 Sesiones con Asistenc        | e el regist<br>gnifica qu<br>antidad d<br>les de clas | tro<br>le<br>e<br>se.<br>ss: 0<br>Fecha<br>02/06/2020 9:00A | 0/1<br>1/ Si deseamos identificar<br>sesiones específicas fal<br>alumno entonces damos<br>en VISUALIZAR INDIVID    | a que<br>to el<br>s CLIC<br>DUAL.<br>Asister                                 |

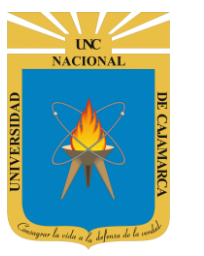

# **CERRAR SESIÓN**

20. Luego de haber terminado su trabajo en el sistema se procede a cerrar nuestra sesión dando clic en nuestro nombre en la esquina superior derecha:

|                                                           | System UNC               | Cpciones Docente             |
|-----------------------------------------------------------|--------------------------|------------------------------|
| Mis Cursos                                                |                          |                              |
| Codigo Curso                                              | System UNC               | idad                         |
| 11Q168 BASE DE D.<br>(Docente P                           |                          | RIA DE <b>PENDIENTE</b><br>S |
| 11Q202 GESTION D<br>DE LA INFORMACION<br>(Docente Teoria) | Cerrar Sesion<br>SISTEMA | RIA DE PENDIENTE             |
|                                                           |                          |                              |
| ▲ Cerrar Sesión                                           | Inici                    | iar <b>Sesion</b>            |
| Correo&apps                                               | G+ Usar Correo           | JNC Institucional            |
| Academico UNC?                                            |                          | - 0 -                        |
| CONFIRMAR CANCELAR                                        | <b>*</b> Acceso a Pad    | res de Familia               |
| Damos CLIC en<br>confirmar.                               | SIPV                     |                              |

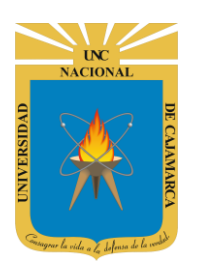

#### **DATOS DE SOPORTE**

Oficina General de Sistemas Informáticos y Plataformas Virtuales

#### GUIA

| Persona                        | Cargo           |
|--------------------------------|-----------------|
| Walter Ronald Pérez Estrada    | Director OGSIPV |
| Walter Ronald Pérez Estrada    |                 |
| Manuel Augusto Pérez Quiroz    | Instructor      |
| Nilda Azucena Guevara Sandoval | Edición         |

#### VERSIONES

| Versión     | Fecha      |
|-------------|------------|
| Versión 1.0 | 18/05/2020 |
| Versión 2.0 | 02/06/2020 |
|             |            |